Scripted REST APIs

# servicenuw

# Lab Guide

ServiceNow custom REST APIs: Build Custom Services the right way with Scripted REST APIs

# This Page Intentionally Left Blank

# Lab Goal

Before we get started building custom services with Scripted REST APIs, we need to get our lab instance setup. In this lab you will be modifying an existing scoped application. Start out by importing the Polls Application from Source Control. Follow the directions below to fork this application to your GitHub account and begin working.

#### **Prerequisites**

In order to complete this lab, you must:

- Create a GitHub account, if you do not already have one.
- Install Postman from <a href="https://getpostman.com">https://getpostman.com</a> if you do not already have it.

#### Fork the Lab GitHub Repository

1. Log in to your GitHub account at https://github.com/login.

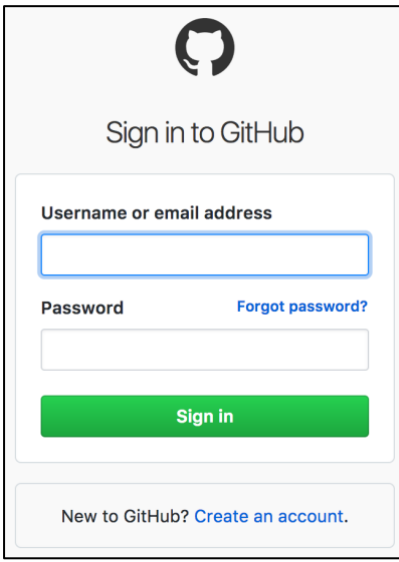

- 2. Navigate to: https://github.com/balazsburgermeister/ScriptedRESTAPI
- 3. Click Fork.

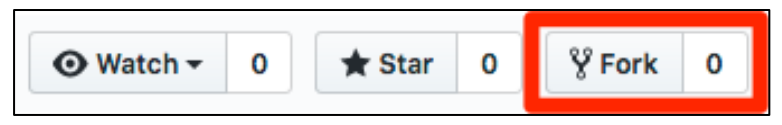

4. Note in the upper left that the repository has been copied to your account. You now have a copy of the lab material for reference after the conference!

5. Locate and click on the **Clone or download** button and then click the clipboard to the right.

This action copies the URL in the clipboard.

**IMPORTANT**: Be sure to copy the **HTTPS** repo URL in GitHub.

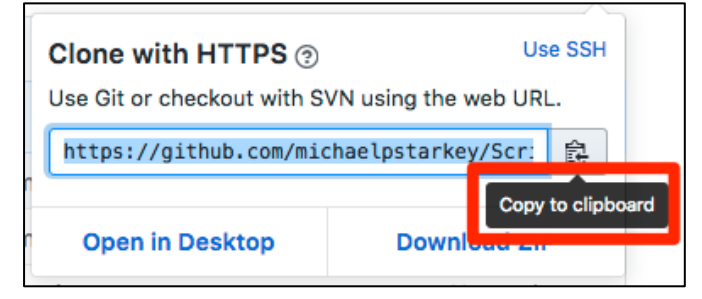

#### Import the Polls Application from Source Control

- 6. Log in to your instance with the credentials provided on the cover sheet of this document.
- 7. Navigate to System Applications > Studio.

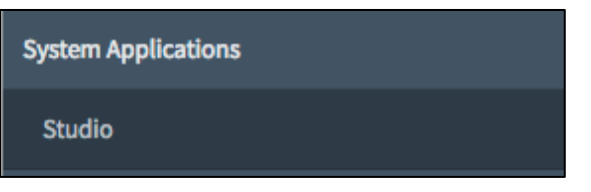

8. Click Import From Source Control.

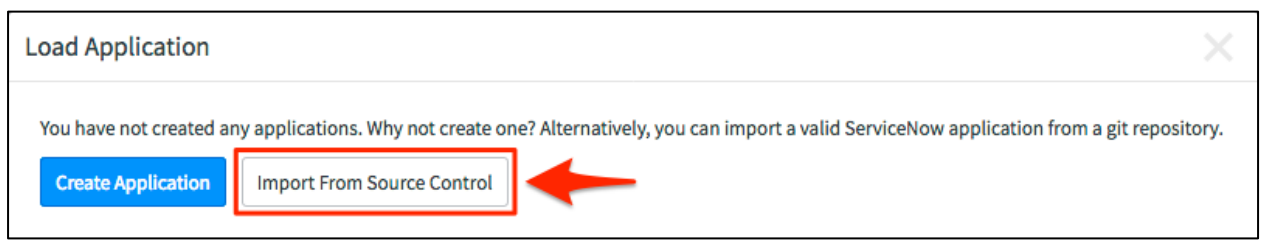

9. In the Import Application window, paste the URL copied in step **5** and provide your GitHub credentials. Click **Import**.

| Import Application                                                                                                    |                                                                                                    | $\times$ |
|----------------------------------------------------------------------------------------------------|----------------------------------------------------------------------------------------------------|----------|
| Importing an application from source co<br>specify. The account credentials you sup<br>ServiceNow application. For more inforn | ntrol will result in a new application being created in this ServiceNow instance based on the remote repository you<br>ply must have read access to the remote repository. The remote repository you specify must contain a valid<br>nation on requirements refer to ServiceNow product documentation. |          |
| × URL                                                                                                    | https://github.com/michaelpstarkey/ScriptedRESTAPI.git                                                                                                    |          |
| User name                                                                                                    |                                                                                                    |          |
| Password                                                                                                    |                                                                                                    |          |
|                                                                                                    | Cancel                                                                                                    | t        |

10. When the import completes, click **Select Application**.

| Import Application                                                                       | $\times$           |
|------------------------------------------------------------------------------------------|--------------------|
| Success                                                                                  |                    |
| Successfully applied commit 299d811fd0e5a275d5939f0c64aa4d2f9e1ce970 from source control |                    |
|                                                                                          | Select Application |

11. Click on the **Polls** application you just imported.

| oad Applica  | ation                  |                    |         |            |                         | × |
|--------------|------------------------|--------------------|---------|------------|-------------------------|---|
| Create A Nev | v Application Import F | rom Source Control |         |            |                         |   |
| Application  | ıs (1)                 |                    |         |            |                         |   |
| Q Filter     |                        |                    |         |            |                         |   |
| Status       | Application            | Vendor             | Version | Created on | Updated On $\downarrow$ |   |
| ø            | Polls                  |                    | 1.0.0   | 2016-04-18 | 2016-04-18 18:22:25     |   |
|              |                        |                    |         |            |                         |   |
|              |                        |                    |         |            |                         |   |

You've now successfully imported your forked version of the application for use in this workshop.

#### Get ready for Lab 1 – Create a new branch from Lab1-start tag in Studio

12. In **Studio**, navigate to **Source Control > Create Branch**.

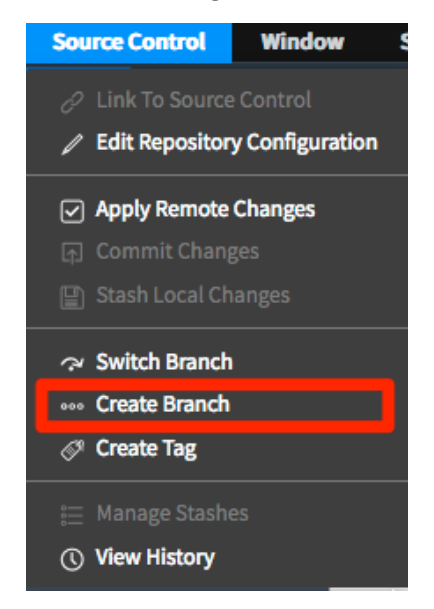

13. In the pop-up window, enter a branch name, then select **Lab1-start** from the **Create from Tag menu**, and click **Create Branch**.

Branch: my-Lab1-branch Create from Tag: Lab1-start

| Cre      | eate Branch                                       |                                             | ×                                 |
|----------|---------------------------------------------------|---------------------------------------------|-----------------------------------|
| Cı<br>fo | reating a branch will resu<br>r this application. | It in a new branch being created in the rem | ote repository that is configured |
|          | ✤ Branch Name                                     | my-Lab1-branch                              |                                   |
|          | Create from Tag                                   | Lab1-start                                  | \$                                |
|          |                                                   |                                             | Cancel Create Branch              |

- 14. When the create is complete, click **Close Dialog** in the Create Branch pop-up.
- 15. Verify Studio is on branch my-Lab1-branch from the bottom right corner of the screen.

Polls | 1.0.0 0 Files (0 unsaved) my-Lab1-branch 🚫

Lab setup is complete. You are now ready to start Lab 1.

## Lab Goal

The purpose of this lab is to familiarize yourself with ServiceNow Scripted REST APIs. In this first lab you'll build a Scripted REST API that returns "Hello, world!" in response to a GET request. After building the API you'll use the ServiceNow REST API Explorer and API testing tool Postman to make requests to the REST API.

#### Prerequisite

- Knowledge of REST APIs
- Knowledge of HTTP clients
- Postman API testing tool. To get Postman go to: <u>https://www.getpostman.com/</u>

#### Create Lab 1 starting branch

1. If you completed the lab setup, proceed to the next step.

If you haven't yet completed lab setup, follow the steps in lab setup to create the **my-Lab1branch** from the **Lab1-start** git tag.

#### **Create the Hello World Scripted REST API**

2. In Studio, click Create Application File.

| w Search           |                                                                                                    | <u>거</u> System                                                                                                    | Administrator                                                                                                    |
|--------------------|----------------------------------------------------------------------------------------------------|----------------------------------------------------------------------------------------------------|----------------------------------------------------------------------------------------------------|
|                    |                                                                                                    | 🔍 Go To 🛛 🗄                                                                                                    | ै Code Search                                                                                                    |
|                    |                                                                                                    |                                                                                                    |                                                                                                    |
|                    | Welcome to                                                                                                    | Studio                                                                                                    |                                                                                                    |
| Keyboard shortcuts |                                                                                                    |                                                                                                    |                                                                                                    |
| ₩ + 1 + 0          | <b>Q Go To</b>                                                                                                    | Open any file in your application.                                                                                                    |                                                                                                    |
| ₩ + Ŷ + C          | + Create New                                                                                                    | Create a new file of any type.                                                                                                    |                                                                                                    |
| ₩ + ☆ + F          | 🗞 Code Search                                                                                                    | Search files in any of your application                                                                                                    | s.                                                                                                    |
| ₩ + ☆ + X          | X Close Current Tab                                                                                                    | Close Current Tab                                                                                                    |                                                                                                    |
|                    | Keyboard shortcuts<br>$\Re + \hat{\Omega} + 0$<br>$\Re + \hat{\Omega} + C$<br>$\Re + \hat{\Omega} + C$<br>$\Re + \hat{\Omega} + C$<br>$\Re + \hat{\Omega} + C$ | Welcome to         Keyboard shortcuts $98 + 1 + 0$ $98 + 1 + 0$ $98 + 10$ | W Search       Q Go To         Q Go To       Welcome to Studio         Keyboard shortcuts       98 + ① + ○       Q Go To       Open any file in your application.         98 + ① + C       + Create New       Create a new file of any type.         98 + ① + F       R Code Search       Search files in any of your application         98 + ① + F       R Code Search       Search files in any of your application         98 + ① + K       × Close Current Tab       Close Current Tab |

Lab 1 Build "Hello, world!" 3. In the **Create Application File** window, type **REST** in the filter then select **Scripted REST API** and click **Create**.

| Create Application File |      |   |                   |                       |                       |
|-------------------------|------|---|-------------------|-----------------------|-----------------------|
|                         |      |   |                   |                       |                       |
| Filter Results          | (2)  |   | Filter Results    |                       | Scripted REST API     |
| Data Model              | (4)  | I | REST Message      | Outbound Integrations | sys_ws_definition     |
| Forms & UI              | (14) | I | Scripted REST API | Inbound Integrations  | used to create custom |
| Server Development      | (9)  | I |                   |                       | INDOUND REST APIS     |
| Client Development      | (6)  | I |                   |                       |                       |
| Access Control          | (2)  | I |                   |                       |                       |
| Properties              | (3)  | I |                   |                       |                       |
| Navigation              | (4)  | I |                   |                       |                       |
| Notifications           | (3)  | I |                   |                       |                       |
| Service Portal          | (7)  | ľ |                   |                       |                       |
| Content Management      | (16) |   |                   |                       |                       |
| Service Catalog         | (10) |   |                   |                       |                       |
| Reporting               | (6)  |   |                   | _                     | Create                |

4. Give the **API** a name. Note the **API ID** populates automatically from the API Name, but can be changed.

| Hello, world!                                  |                                      |            |
|------------------------------------------------|--------------------------------------|------------|
| E Scripted REST Service<br>New record          | Ø ‡                                  | ooo Submit |
| You can easily create a new REST API. To get s | tarted, give your API a name and ID. | ×          |
| * Name                                         | Application                          |            |
| Hello, world!                                  | Polls                                | (i)        |
| * API ID                                       | * API namespace                      |            |
| hello_world                                    | x_snc_polls                          |            |
| Protection policy                              |                                      |            |
| None 🔻                                         |                                      |            |
|                                                |                                      |            |
| Submit                                         |                                      |            |
| Submit                                         |                                      |            |

#### Name: Hello, world!

#### Click Submit.

5. Add a **Resource** to the API by finding the **Resources** related list. Click **New**.

| Related Links<br>Enable versioning<br>Explore REST API<br>API analytics |             |                  |                 |             |
|-------------------------------------------------------------------------|-------------|------------------|-----------------|-------------|
| Resources Request Headers Query Para                                    | meters      |                  |                 |             |
| Resources New Mone                                                      | Search      |                  |                 |             |
| API definition = Hello, world!                                          |             |                  |                 |             |
| ర్తు Q ≡ Name 🔺 ≡                                                       | HTTP method | ■ Relative path  | ■ Resource path | API version |
|                                                                         | No re       | ecords to displa | Ŋ               |             |

6. Specify the following properties for the new resource and complete the script.

#### Name: Hello resource

Script: Copy script from <a href="http://bit.ly/CC17\_ScriptedRESTAPI\_Lab1">http://bit.ly/CC17\_ScriptedRESTAPI\_Lab1</a>

| Hello resource<br>Scripted REST Resource | 0                            |
|------------------------------------------|------------------------------|
| Hello resource                           | Resource 🖉 👬 👓 Update Delete |
| * API definition                         | Hello, world!                |
| st Name                                  | Hello resource Active 🗸      |
| * HTTP method                            | GET Relative path /          |
| Resource path                            | /api/x_snc_polls/hello_world |
| * Script                                 | <pre></pre>                  |
| Protection policy                        | None                         |

Click Submit.

#### Test with REST API Explorer

7. Click Explore REST API.

| Related Link<br>Enable versioni<br>Explore REST A<br>API analytics | Related Links<br>Enable versioning<br>Explore REST API<br>API analytics |                      |                        |                              |  |  |  |
|--------------------------------------------------------------------|-------------------------------------------------------------------------|----------------------|------------------------|------------------------------|--|--|--|
| Resources (1)                                                      | Request Headers                                                         | Query Parameters     |                        |                              |  |  |  |
| Reso                                                               | E Resources New Go to Name 🔻 Search                                     |                      |                        |                              |  |  |  |
| P API o                                                            | lefinition = Hello, world                                               | 11                   |                        |                              |  |  |  |
| (\$ Q                                                              | <b>≡</b> Name ▲                                                         | $\equiv$ HTTP method | <b>≡</b> Relative path | <b>≡</b> Resource path       |  |  |  |
|                                                                    | Hello resource                                                          | GET                  | /                      | /api/x_snc_polls/hello_world |  |  |  |

8. The **REST API Explorer** opens in a new browser window. Click **Explore**.

| REST API Explorer |                                                                                                    |
|-------------------|----------------------------------------------------------------------------------------------------|
| $\bigcirc$        | REST API Explorer                                                                                                    |
|                   | The REST API Explorer allows you to quickly construct requests to access the<br>ServiceNow inbound REST API.                                                              |
|                   | Table information from your instance is used to provide a list of endpoints, methods and variables. You can use this information to build REST requests for integrations. |
|                   | Explore                                                                                                    |

9. The "Hello, world!" Scripted REST API is pre-selected in the Explorer menus. Click Send.

| REST | API Explorer              |                                  |                           |                                              |                                         |  |
|------|---------------------------|----------------------------------|---------------------------|----------------------------------------------|-----------------------------------------|--|
|      | Namespace<br>x_snc_polls  | Hello, world!                    |                           |                                              | ≡                                       |  |
|      | API Name<br>Hello, world! | Hello resource                   |                           |                                              |                                         |  |
|      | API Version               | GET /api/x_snc_polls/hello_world |                           |                                              |                                         |  |
|      | Hello resource (GET)      | Prepare request                  |                           |                                              |                                         |  |
|      |                           | Query parameters                 |                           |                                              |                                         |  |
|      |                           | Add query parameter              |                           |                                              |                                         |  |
|      |                           | Request headers                  |                           |                                              |                                         |  |
|      |                           | Name                             | Value                     | Description                                  |                                         |  |
|      |                           | Request format                   | application/json          | Format of REST re                            | equest body                             |  |
|      |                           | Response format                  | application/json 🔹        | Format of REST re                            | esponse body                            |  |
|      |                           | Authorization                    | Send as me                | Send the request a<br>another user's creater | as the current user or with<br>dentials |  |
|      |                           | Add header                       |                           |                                              |                                         |  |
|      | $\rightarrow$             | Send                             | [ServiceNow Script] [cURI | .] [Python] [Ruby]                           | [JavaScript] [Perl] [Powershell]        |  |

10. Verify response status code is **200 OK** and response body is **"Hello, world!"**.

| Request                 |                                                                          |
|-------------------------|--------------------------------------------------------------------------|
| HTTP Method /<br>URI    | GET<br>/api/x_snc_polls/hello_world                                      |
| Headers                 |                                                                          |
| Accept                  | application/json                                                         |
| X-UserToken             | cbc451c1f51232007f4494386d91c994797a9010e7105820322bb160a4a94b657e7dcd0c |
| Response<br>Status code | 200 OK                                                                   |
| Headers                 |                                                                          |
| Cache-control           | no-cache,no-store,must-revalidate,max-age=-1                             |
| Content-<br>encoding    | gzip                                                                     |
| Content-type            | application/json;charset=UTF-8                                           |
| Date                    | Fri, 21 Apr 2017 11:45:21 GMT                                            |
| Expires                 | 0                                                                        |
| Pragma                  | no-store,no-cache                                                        |
| Server                  | ServiceNow                                                               |
| Transfer-<br>encoding   | chunked                                                                  |
| X-is-logged-in          | true                                                                     |
| Response Body           |                                                                          |
| "result": "Hello,<br>}  | world!"                                                                  |

#### **Get Caught Up**

If you were unable to successfully complete the lab this far, you can "fast forward" using the following steps. Otherwise proceed to the next section **Test with Postman**.

- 11. Similar to creating the Lab1 starting branch, the completed lab can also be checked out from a tag (Lab1-complete) in Source control.
- 12. In Studio, navigate to Source Control > Create Branch.
- 13. In the pop-up window, enter a branch name, then select Lab1-complete from the Create from Tag menu, and click Create Branch.

Branch: my-Lab1-branch-complete Create from Tag: Lab1-complete

- 14. When the switch is complete, click **Close Dialog** in the Create Branch pop-up.
- 15. Verify Studio is on branch my-Lab1-branch-complete.
- 16. You are now ready to continue with the next section of Lab 1.

#### **Test with Postman**

- 17. Open the **Postman** application on your laptop.
- 18. Import the Postman collection we will be using for this workshop from: Postman Collection Link: https://www.getpostman.com/collections/a689598a0d2920c2e570
- 19. In Postman, click Import.

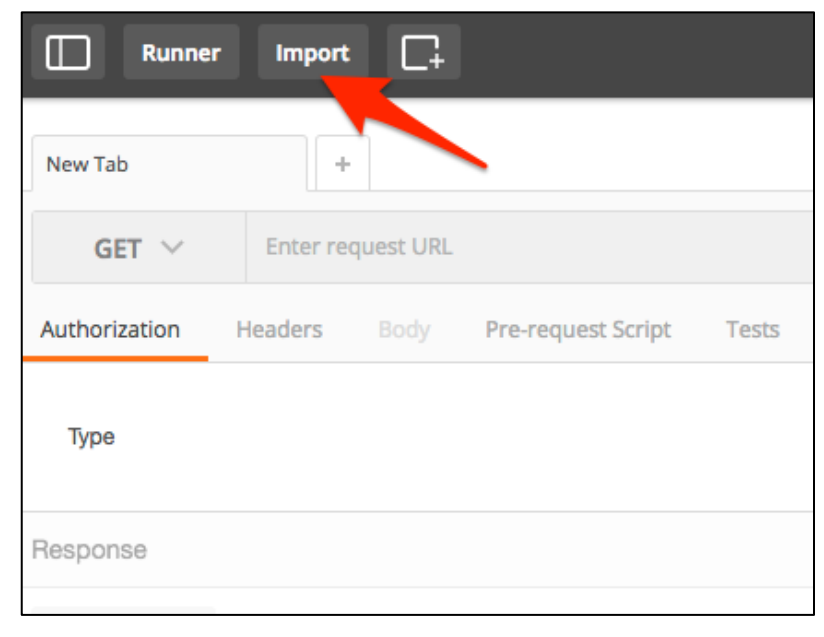

20. Paste the link to our Postman collection in the Import from Link and click Import.

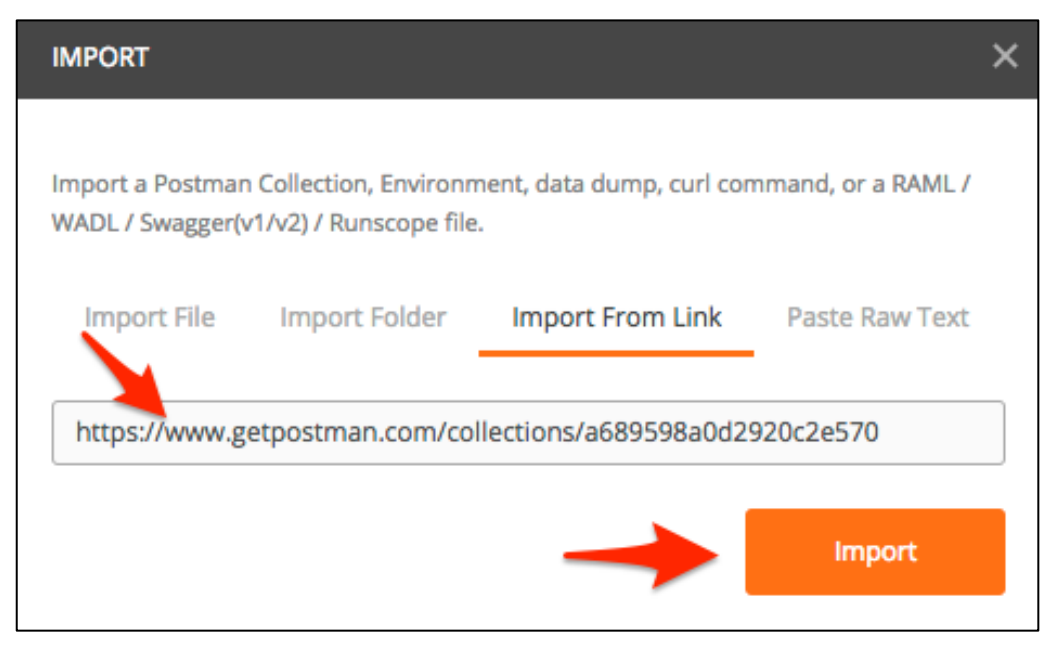

21. Verify you have the "Scripted REST API Workshop" collection loaded by searching for it in the navigator on the left hand side.

| •     | •                                  |                                                                                                    |                     |
|-------|------------------------------------|----------------------------------------------------------------------------------------------------|---------------------|
|       | Runner Import                      | Builder Team Library 🛠 🧿 N SYNC balaz                                                                                                    | zsburg 🗡 🜲 🎔        |
| Q     | SCRIPTED REST API WORKSHOP         | CC17: Intro Lab × + No Environment                                                                                                    | it 🗸 💿 🕸            |
| All 1 | le Team                            | CET V (linstance util)/ani/v cos polis/bollow                                                                                             | Food V Four V       |
| 1     | SCRIPTED REST API WORKSHOP         | GE1     Iterative_Unity/api/x_shc_poils/neitow     Params       Authorization     Headers (1)     Body     Pre-request Script     Tests ● | Send Save Code      |
| GET   | CC17: Intro Lab                    | Key Value                                                                                                    | Bulk Edit Presets 🔻 |
| GET   | CC17: Retrieve poll detail         | Authorization {{basic_auth_header}                                                                                                    | r}}                 |
| GET   | CC17: Retrieve poll detail w/ TEST |                                                                                                    |                     |
| РАТСН | CC17: Edit poll                    | Response                                                                                                    |                     |
| РАТСН | CC17: Edit poll w/ TEST            |                                                                                                    |                     |
| POST  | CC17: Create new poll              |                                                                                                    |                     |
| POST  | CC17: Create new poll w/ TEST      |                                                                                                    |                     |
| DEL   | CC17: Delete a poll                |                                                                                                    |                     |
| DEL   | CC17: Delete a poll w/ TEST        |                                                                                                    |                     |

#### 22. In the Scripted REST API Workshop select the CC17: Intro Lab.

a. Replace {{instance\_url}} with your lab instance URL (for example, <u>https://my\_instance.lab.service-now.com</u>), and replace the resource URI with the resource from your Hello World Scripted REST API. Copy/paste the resource path from the **Resource path** field.

| Hello resource Scripted REST Resource |               |   |   |     |        |
|---------------------------------------|---------------|---|---|-----|--------|
| E Scripted REST Resource              |               | P | ₽ | 000 | Update |
| * API definition                      | Application   |   |   |     |        |
| Hello, world!                         | (i) Polls     |   |   |     | i      |
| * Name                                | Active        |   |   |     |        |
| Hello resource                        | $\checkmark$  |   |   |     |        |
| ★ HTTP method                         | Relative path |   |   |     |        |
| GET                                   | 1             |   |   |     |        |
| Resource path                         |               |   |   |     |        |
| /api/x_snc_polls/hello_world          |               |   |   |     |        |

- b. Click Update Request.
- c. Click **Send** to send the HTTP request.

| ▶ CC17: Intro Lab<br>a<br>GET ∨ |             |                  | //                 | api/x_snc_polls/hello_world                         | Params               | Sená | C<br>Save ~    |
|---------------------------------|-------------|------------------|--------------------|-----------------------------------------------------|----------------------|------|----------------|
| Authorization                   | Headers (1) |                  | Pre-request Script | Tests •                                             |                      |      | Code           |
| Туре                            |             | Basic Aut        | h 🗸                |                                                     | С                    | lear | Update Request |
| Username<br>Password            |             | admin<br>Knowled | ge17               | The authorization header w added as a custom header | ill be generated and | d    | <b>T</b>       |
|                                 |             | Show             | Password           |                                                     |                      |      |                |

23. Validate response is successful by looking for the **200 OK** status code and message and that the response payload contains "Hello, world!".

| CC17: Intro Lab                   |               |                 |           |                                                     |                    |                |               |
|-----------------------------------|---------------|-----------------|-----------|-----------------------------------------------------|--------------------|----------------|---------------|
| GET 🗸                             | -             |                 | /a        | api/x_snc_polls/hello_world                         | Params             | Send           | Save 🗸        |
| Authorization                     | Headers (1)   | Body Pre-reques | st Script | Tests •                                             |                    |                | Code          |
| Туре                              |               | Basic Auth      | $\sim$    |                                                     | C                  | Clear U        | odate Request |
| Username                          |               | admin           |           | The authorization header w added as a custom header | ill be generated a | nd             |               |
| Password                          |               | Knowledge17     |           | Save helper data to                                 | request            |                |               |
|                                   |               | Show Password   |           |                                                     |                    |                | l             |
| Body Cookies                      | Headers (9)   | Tests (3/4)     |           |                                                     |                    | Status: 200 OF | Time: 1332 ms |
| Pretty Raw                        | Preview       | JSON 🗸 📮        |           |                                                     |                    | Ω              | Save Response |
| 1 - <b>{</b><br>2 "result"<br>3 } | : "Hello, wor | ld!"            |           |                                                     |                    |                |               |

#### **View API Analytics for Hello World**

24. From **Explorer context menu**, or from Scripted REST API definition click **API Analytics**.

| Hello, world!      |                |
|--------------------|----------------|
|                    | Share link     |
|                    | API documentat |
| Hello resource     | API analytics  |
| GET/api/x_snc_poll | ls/hello_world |

or

| Related Links<br>Enable versioning<br>Explore REST API<br>API analytics                                                                                                    |                                  |  |  |  |  |  |  |  |  |
|----------------------------------------------------------------------------------------------------|----------------------------------|--|--|--|--|--|--|--|--|
| Resources (1) Request Headers Query Parameters                                                                                                    |                                  |  |  |  |  |  |  |  |  |
| E Resources New Go to Name V Search                                                                                                    |                                  |  |  |  |  |  |  |  |  |
| API definition = Hello, world!                                                                                                    |                                  |  |  |  |  |  |  |  |  |
| $\bigcup \qquad \bigcirc \qquad \bigcirc \qquad \bigcirc \qquad \blacksquare \text{ Name } \blacktriangle \qquad \blacksquare \text{ HTTP method} \qquad \blacksquare \text{ Relative path}$ | $\equiv$ Resource path           |  |  |  |  |  |  |  |  |
| i Hello resource GET /                                                                                                    | /api/x_snc_polls<br>/hello_world |  |  |  |  |  |  |  |  |

25. The **API Analytics** usage dashboard opens in a new browser tab, with the **Hello world** API pre-selected. Observe the API counts.

| =          | Usag  | e by W  | Veb API 🔹                 | Û |
|------------|-------|---------|---------------------------|---|
| x_snc      | _poll | s/hello | ▼ × bhow_c                |   |
| API        | Usa   | ge by   | r Resource (Last 30 Days) |   |
|            | 2     |         |                           |   |
| uest Count | 1.5   |         |                           |   |
| Total Req  | 0.5   |         |                           |   |
|            | 0     |         |                           |   |
|            | -     | I       | x_snc_polis/hello         |   |

Note: There is up to a 60s delay between an API call and when it is reflected in API Analytics.

26. Close the REST API Explorer and API Analytics dashboard windows.

Lab 1 is complete. You are now ready to start lab 2.

## Lab Goal

Having familiarized yourself with Scripted REST APIs in Lab 1, in Lab 2 we'll start building the "Polls" REST API that we'll use for the rest of this workshop. The Polls API you'll build provides a programmatic interface to interact with the Polls application on your ServiceNow instance.

The Polls app is a simple app that allows for the creation of Polls that allow participants to vote on answers to questions. Polls can have one or more questions associated with them. Questions can have one or more choices associated with them. As an example a simple Lab 2 Building the Polls REST API

poll could contain the question "What is your favorite color?". Choices that participants could choose would be; blue, red, yellow.

#### **Create Lab 2 starting branch**

- 1. In Studio, navigate to Source Control > Create Branch.
- In the pop-up window, enter a branch name, then select Lab2-start from the Create from Tag menu, and click Create Branch.

Branch: **my-Lab2-branch** Create from Tag: **Lab2-start** 

- 3. When the switch is complete, click **Close Dialog** in the Create Branch pop-up.
- 4. Verify Studio is on branch my-Lab2-branch.
- 5. You are now ready to start Lab 2.

#### **Create the Polls Scripted REST API**

- 6. In Studio, click Create New Application File.
- 7. In the **Create New Application File** window, type **REST** in the filter then select **Scripted REST API** and click **Create**.
- 8. Give the Scripted REST API a name, then click Submit.

Name: Poll API ID: poll

9. Click the related link Enable versioning to enable versioned URIs for the new API.

#### **BEST PRACTICES**

Do: Use versioning to control API changes.
Do: Encourage clients to integrate against specific versions.
Don't: Make breaking changes in an existing version.
Do: Release a new API version when introducing new behaviors.

| Scripted REST Service<br>Polls                                                                  |
|-------------------------------------------------------------------------------------------------|
| This form has annotations - click ? to toggle them - ( <u>click here</u> to never show this aga |
| * Name Polls                                                                                    |
| * API ID polls                                                                                  |
| Active 🔽                                                                                        |
| Protection policy None 💠                                                                        |
| Security Content Negotiation Documentation                                                      |
| Default ACLs                                                                                    |
| Update Delete                                                                                   |
| Related Links<br>Enable versioning<br>Explore REST API<br>API analytics                         |

10. In the Enable versioning popup, uncheck the **Make version v1 default** checkbox, then click **OK**.

| Enable versioning                                                                                                    | X |
|----------------------------------------------------------------------------------------------------|---|
| When you enable versioning for this API, all related resource records use a version-specific URL. To continue supporting resources without a version number in the URL, make version v1 the default version. |   |
| Cancel OK                                                                                                    |   |
|                                                                                                    |   |

11. A new tab **Versioning** appears. Click to review the versioning tab contents.

| oll<br>cripted REST AP                                                                                                    | ч 🙁                              |                       |               |                                           |                 |                                             |                |       |  |  |  |  |  |
|----------------------------------------------------------------------------------------------------|----------------------------------|-----------------------|---------------|-------------------------------------------|-----------------|---------------------------------------------|----------------|-------|--|--|--|--|--|
| E Scripte                                                                                                    | ed REST Servio                   | ce                    |               |                                           |                 | Ø                                           | • • • • Update | Delet |  |  |  |  |  |
|                                                                                                    | $\ast$ Name                      | Poll                  |               |                                           | Application     | Polls                                       | 0              |       |  |  |  |  |  |
|                                                                                                    | $*~{\rm api}{\rm id}$            | poll                  |               |                                           | k API namespace | x_snc_polls                                 |                |       |  |  |  |  |  |
|                                                                                                    | Active                           | ✓                     |               |                                           | Base API path   | /api/x_snc_polls/poll                       |                |       |  |  |  |  |  |
| Prote                                                                                                    | ction policy                     | None                  |               | \$                                        |                 |                                             |                |       |  |  |  |  |  |
| Security                                                                                                    | Versioning                       | Content Negotiation   | Documentation | ]                                         |                 |                                             |                |       |  |  |  |  |  |
| path. Versions may also be inactivated or deprecated:   Resources belonging to inactive versions cannot serve requests  Resources belonging to deprecated versions can serve requests, but are identified as 'Deprecated' in documentation  More info |                                  |                       |               |                                           |                 |                                             |                |       |  |  |  |  |  |
|                                                                                                    |                                  |                       |               | Default version No active default version |                 |                                             |                |       |  |  |  |  |  |
| De                                                                                                    | fault version                    | No active default ver | rsion         |                                           |                 |                                             |                |       |  |  |  |  |  |
| De<br>Service V                                                                                                    | fault version<br>ersions         | No active default ver | rsion         |                                           |                 | 44 4 1                                      | to 1 of 1 🕨 🕨  |       |  |  |  |  |  |
| De<br>Service V                                                                                                    | fault version<br>'ersions<br>= v | No active default ver | rsion         | ≡ Is default                              | <b>≡</b> Active | <ul> <li>◄</li> <li>■ Deprecated</li> </ul> | to 1 of 1 🕨 🕨  | -     |  |  |  |  |  |

**Note**: The API versions are maintained here. Deactivate versions, mark a version **Is default=true** to allow non-versioned URIs to route to that version, or don't define a default version to force clients to specify the version when making requests to the API.

12. Add a **Resource** to the API. Click **New** on the **Resources** related list.

This resource will return the details of a specific poll.

13. Specify the following properties for the new resource and complete the script.

Name: **Retrieve poll detail** API Version: **v1** HTTP method: **GET** Relative path: **/{poll\_id}** 

Script: Copy script from <a href="http://bit.ly/CC17\_ScriptedRESTAPI\_Lab2\_retrieve\_poll\_details">http://bit.ly/CC17\_ScriptedRESTAPI\_Lab2\_retrieve\_poll\_details</a>

| Retrieve poll details<br>Scripted REST Resource                                 |                                                                                                    |                                                  |                                               |
|---------------------------------------------------------------------------------|----------------------------------------------------------------------------------------------------|--------------------------------------------------|-----------------------------------------------|
| < ESCripted REST Resource<br>Retrieve poll details                              |                                                                                                    | Ø                                                | 🛨 👓 Update Delete 🛧 🗸                         |
| * API definition Poll                                                           | <b>O</b>                                                                                            | Application Polls                                | 0                                             |
| * Name Retrieve                                                                 | poll details                                                                                        | * API version v1                                 | Q ()                                          |
|                                                                                 |                                                                                                    | Active 🖌                                         |                                               |
| Request routing                                                                 |                                                                                                    |                                                  |                                               |
| The route configuration specifies th                                            | e 'HTTP method' and 'Relative path'. These fields determine h                                       | ow HTTP clients access this resource.            |                                               |
| The relative path identifies the sub-<br>value, available to the script at runt | path to this resource relative to the base API path. The relative ime via the: <u>Request API</u> . | e URI can contain path parameters such as '/abc/ | (id)'. The requesting client specifies the id |
| <u>More info</u>                                                                |                                                                                                    |                                                  |                                               |
| ∦ HTTP method GET                                                               | \$                                                                                                  | Relative path /{poll_id}                         |                                               |
| Resource path /api/x_sr                                                         | nc_polls/v1/poll/{poll_id}                                                                          |                                                  |                                               |
| Implement the resource                                                          |                                                                                                    |                                                  |                                               |
| Access request details including UR                                             | path parameters, query parameters, headers, and the reques                                          | t body using the: <u>Request API</u> .           |                                               |
| Configure the response including se                                             | tting the HTTP status code, response body, and any response                                         | headers using the: <u>Response API</u> .         |                                               |
| More info                                                                       |                                                                                                    |                                                  |                                               |
| * Script                                                                        |                                                                                                    | So                                               | >                                             |
| 1 <b>v</b><br>2                                                                 | <pre>(function process( /*RESTAPIRequest*/ request,<br/>var id = request.pathParams.poll_id;</pre>  | /*RESTAPIResponse*/ response) {                  |                                               |

Click Submit.

#### **Test with REST API Explorer**

14. Click Explore REST API,

| Related Links<br>Add new version<br>Explore REST API<br>API analytics |                   |          |                 |                                     |                 |            |
|-----------------------------------------------------------------------|-------------------|----------|-----------------|-------------------------------------|-----------------|------------|
| Resources (1) Request H                                               | Headers Query Par | ameters  |                 |                                     |                 |            |
| Resources New                                                         | Go to Name        | ▼ Search |                 |                                     |                 | of 1 🕨 🍽 🖻 |
| API definition = Po                                                   | olls              |          |                 |                                     |                 |            |
| Ø Q ≡N                                                                | Name 🔺            |          | ■ Relative path | ■ Resource path                     | ■ API version   | ■ Active   |
| i Retr                                                                | rieve poll detail | GET      | /{poll_id}      | /api/x_snc_polls/v1/polls/{poll_id} | <u>v1</u>       | true       |
| Actions on selected                                                   | d rows 🕈          |          |                 |                                     | <b>4 4 1</b> to | 1 of 1 🕨 🕨 |

- 15. The "**Polls**" Scripted REST API is pre-selected in the Explorer menus and the **Retrieve Poll detail** resource is preselected.
- 16. Fill in sys id for a demo poll record and make a request.

To get the sys\_id of demo record. Open the Polls module from navigator. Right click on existing record to copy sys\_id.

| Service Normal Service | Management                                                                                   |               | og System Administrator マ 〇 戸 ⑦ 酸 |
|------------------------|----------------------------------------------------------------------------------------------|---------------|-----------------------------------|
|                        | Polls New Go to Number      Search                                                           |               | <b>◄ ◄ 1</b> to 1 of 1 <b>▶ ▶</b> |
| ⊡ <b>★</b> ©           | ∑ All                                                                                        |               |                                   |
| Poll                   | Q ≡ Number ▲                                                                                 | <b>≡</b> Name | ≡ State                           |
| Polls                  | POL0001002     Right click to show     context menu     Show Matching                        | First Poll    | Active                            |
|                        | Actions on selected rows<br>Filter Out<br>Copy URL to Clipboard<br>Copy sys_id<br>Assign Tag |               | <b>◄ ◄ 1</b> to 1 of 1 <b>▶ ▶</b> |

17. Fill in the sys\_id on the REST API Explorer.

| REST API Explorer       |              |    |                                                          |                                        |  |
|-------------------------|--------------|----|----------------------------------------------------------|----------------------------------------|--|
| Namespace               | x_snc_polls  | ¢  | Poll                                                     |                                        |  |
| API Name<br>API Version | Poll v1      | \$ | Retrieve poll details - Retrieve poll, questio           | ons, choices and votes polled by sysid |  |
| Retrieve poll d         | etails (GET) |    | GET http://10.11.91.87:16001/api/x_snc_polls/v1/poll_id} |                                        |  |
|                         |              |    | Prepare request                                          |                                        |  |
|                         |              |    | Path parameters                                          |                                        |  |
|                         |              | Г  | Name                                                     | Value                                  |  |
|                         |              | ×  | <mark>≮</mark> poll_id                                   | ddee64b9443a1200964fac543127a1ab       |  |

#### Click Send.

18. Verify the response status code is **200-OK**.

| Response                                                                                                    |                                              |  |  |
|----------------------------------------------------------------------------------------------------|----------------------------------------------|--|--|
| Status code                                                                                                    | 200 OK                                       |  |  |
| Headers                                                                                                    |                                              |  |  |
| Cache-Control                                                                                                    | no-cache,no-store,must-revalidate,max-age=-1 |  |  |
| Content-Encoding                                                                                                    | gzip                                         |  |  |
| Content-Type                                                                                                    | application/json;charset=UTF-8               |  |  |
| Date                                                                                                    | Mon, 03 Apr 2017 03:47:21 GMT                |  |  |
| Expires                                                                                                    | 0                                            |  |  |
| Pragma                                                                                                    | no-store,no-cache                            |  |  |
| Server                                                                                                    | ServiceNow                                   |  |  |
| Strict-Transport-Security                                                                                                    | max-age=15768000; includeSubDomains;         |  |  |
| Transfer-Encoding                                                                                                    | chunked                                      |  |  |
| X-Is-Logged-In                                                                                                    | true                                         |  |  |
|                                                                                                    |                                              |  |  |
| Response Body                                                                                                    |                                              |  |  |
| <pre>{     "result": {         "name": "First poll",         "questions": [         {             "id": "2a46dae6134b1200ed373d62f244b041",             "question": "Favorite number",             "choices": [                 {</pre> |                                              |  |  |

#### **Get Caught Up**

If you were unable to successfully complete the lab this far, you can "fast forward" using the following steps. Otherwise proceed to the next section **Test with Postman**.

- 19. Similar to creating the Lab2 starting branch, the completed lab can also be checked out from a tag (Lab2-complete) in Source control.
- 20. In **Studio**, navigate to **Source Control > Create Branch**.
- 21. In the pop-up window, enter a branch name, then select Lab2-complete from the Create from Tag menu, and click Create Branch.

Branch: my-Lab2-branch-complete Create from Tag: Lab2-complete

- 22. When the switch is complete, click **Close Dialog** in the Create Branch pop-up.
- 23. Verify Studio is on branch my-Lab2-branch-complete.
- 24. You are now ready to continue with the next section of Lab 2.

#### **Test with Postman**

So far in this lab you've used Postman to make requests to ServiceNow REST APIs, Postman also allows you to write and execute tests that evaluate response from a REST API and provide you with Pass/Fail information based on your test and the response from the request. Let's issue a request against the new resource **Retrieve poll detail** and write a few tests to verify the response we receive.

- 25. In Postman select the **CC17: Retrieve poll detail** request in the Scripted REST API Workshop collection. This request has been pre-built for you however you will need to update the {{instance\_url}} and path including {{poll\_id}} parameters in the URL replacing them with values from your lab instance. You will also need to update the Authorization section specifying your username and password.
  - instance\_url: URL of your lab instance
  - poll\_id: Sys\_id of a poll record in your lab instance
  - Username: admin
  - Password: admin password for your lab instance

| CC17: Retrieve | poll detail    |               | b                       |                     |                                       |                                |                       |                     |                |
|----------------|----------------|---------------|-------------------------|---------------------|---------------------------------------|--------------------------------|-----------------------|---------------------|----------------|
| Get $$         | {{instance_url | }}/api/x_snc_ | polls/v1/poll/{{poll_ic | 1}}                 |                                       | Params                         | Send                  | ~                   | Save ~         |
| Authorization  | Heade s (1)    |               | Pre-request Scrip       | Tests 🔵             |                                       |                                |                       |                     | Code           |
| Туре           |                | Basic Auth    | • · · ·                 |                     |                                       | C                              | Clear                 | Updat               | e Request      |
| Username       |                | admin         |                         | The author added as | orization header w<br>a custom header | vill be generated              | and                   |                     |                |
| Password       |                | Knowledg      | ge17                    | Sav                 | ve helper data to                     | request                        |                       |                     |                |
|                |                | Show F        | Password                | a. Repl<br>instanc  | lace {{instand<br>ce (e.g., https     | ce_url}} with<br>s://mylabinst | the URL of tance.serv | of your<br>vice-nov | lab<br>v.com). |
|                |                |               |                         | b. Rep<br>record    | lace {{poll_id<br>in your Serv        | l}} with the s<br>iceNow inst  | sys_id of a ance.     | n exist             | ing Poll       |

- 26. After populating your credentials and replacing the parameters click **Update Request** and then **Send** the request.
- 27. Check that you've received a successful response. You should see a status of **200 OK** and a JSON payload that includes at least one poll as shown below.

| CC17: Retrieve poll detail                                                                                                    |                                                                                                    |                                          |                                                         |                             |
|----------------------------------------------------------------------------------------------------|----------------------------------------------------------------------------------------------------|------------------------------------------|---------------------------------------------------------|-----------------------------|
| GET 🗸                                                                                                    | nanacimitani en cas                                                                                                    | /api/x_snc_polls/v1/poll/3c265ae         | 6134b Params                                            | Send Y Save Y               |
| Authorization  Heade                                                                                                    | ers (1) Body Pre-request Sc                                                                                                    | rript Tests                              |                                                         | Code                        |
| Туре                                                                                                    | Basic Auth                                                                                                    | ~                                        | Cle                                                     | ar Update Request           |
| Username<br>Password                                                                                                    | admin Show Password                                                                                                    | The authorization he added as a custom l | ader will be generated and<br>header<br>lata to request | Q                           |
| Body Cookies Hea                                                                                                    | ders (10) Tests (3/3)                                                                                                    |                                          |                                                         | Status: 200 OK Time: 240 ms |
| Pretty Raw Previ                                                                                                    | iew JSON 🗸 🚍                                                                                                    |                                          |                                                         | Q Save Response             |
| 1 • {<br>2 • "result": {<br>3 "name": "Fi<br>4 • "questions"<br>5 • {<br>6 "id": "<br>7 "questi<br>8 • "choice<br>9 • {<br>10 "id<br>11 "ch<br>12 "sc<br>13 },<br>14 • {<br>15 "id": "id": "id<br>10 "id<br>11 "ch<br>12 "sc<br>13 ",<br>14 • {<br>15 "id": "id": "id<br>16 "id": "id": "id<br>17 "id": "id": "id<br>18 "id": "id": "id<br>19 "id": "id": "id<br>19 "id": "id": "id<br>10 "id": "id": "id<br>10 "id": "id": "id<br>11 "ch<br>12 "sc<br>13 ";<br>14 • {<br>15 "id": "id": "id": "id<br>15 "id": "id": "id": "id<br>16 "id": "id": "id": "id<br>17 "id": "id": "id<br>18 "id": "id": "id<br>18 "id": "id": "id": "id<br>19 "id": "id": | <pre>rst poll",<br/>: [<br/>2a46dae6134b1200ed373d62f244<br/>on": "Favorite number",<br/>is": [<br/>": "3aa61ee6134b1200ed373d62<br/>ioice": "3",<br/>iore": null<br/>": "41o616e6134b1200ed373d62</pre> | b041",<br>f244b0dc",<br>f244b0fc"        |                                                         |                             |

- 28. This request should return a status code of 200 OK, with a JSON payload that represents the poll we requested. In addition the content-type header in the response should be application/json;charset=UTF-8 and our JSON payload should contain a result object. Let's see how we can use Postman to verify this for us with tests that will be run as part of the request.
- 29. In Postman, in the CC:17 Retrieve poll detail request, open the **Tests** tab by clicking on **Tests.** Here you can specify tests that will be run as part of each request.

| CC17: Retrieve p           | ooll detail                        |                        |                                                     |                                             |        |                                    |                    |
|----------------------------|------------------------------------|------------------------|-----------------------------------------------------|---------------------------------------------|--------|------------------------------------|--------------------|
| GET 🗸                      | 10000                              | -                      | /a                                                  | api/x_snc_polls/v1/poll/3c265ae6134b        | Params | Send 🗡                             | Save ~             |
| Authorization              | Headers (1)                        |                        | Pre-request Script                                  | Tests •                                     |        |                                    | Code               |
| 1 tests["St<br>2 tests["Co | atus code is 20<br>ntent-Type is a | 00"] = re<br>applicati | <pre>sponseCode.code =<br/>.on/json;charset=l</pre> | === 200;<br>UTF-8"] = postman.getResponseHe | ader   | SNIPPETS                           | >                  |
| ("Con                      | tent-Type") ===                    | applic                 | ation/json;charse                                   | et=UTF-8";                                  |        | Clear a global variable            |                    |
|                            | sponse bouy con                    |                        |                                                     |                                             |        | Clear an environment               | variable           |
|                            |                                    |                        |                                                     |                                             |        | Response body: Conta               | ains string        |
|                            |                                    |                        |                                                     |                                             |        | Response body: Conv<br>JSON Object | ert XML body to a  |
|                            |                                    |                        |                                                     |                                             |        | Response body: Is equ              | ual to a string    |
|                            |                                    |                        |                                                     |                                             |        | Response body: JSON                | V value check      |
|                            |                                    |                        |                                                     |                                             |        | Response headers: Co<br>check      | ontent-Type header |
|                            |                                    |                        |                                                     |                                             |        | Response time is less              | than 200ms         |
|                            |                                    |                        |                                                     |                                             |        | Set a global variable              |                    |

- 30. Postman has its own simple syntax for declaring tests. You can find out more about this syntax at the Postman website. For this lab we've provided you with 3 tests that validate that:
  - the response status code is 200
  - the response includes a content-type header with a value of

#### application/json;charset=UTF-8

- the response body contains the text 'result'
- 31. Now update your request in Postman to run these tests. Copy the test script from the following URL and paste it into the **Tests** area in Postman.
  - Postman test script: http://bit.ly/CC17 ScriptedRESTAPI Lab2 postman test script

32. After copying click **Send** to issue the request. Now that we have tests specified as part of our request test results will be displayed in the response area. If all tests passed you will see a '(3/3)' in the header and then a green **PASS** image next to each test as shown below.

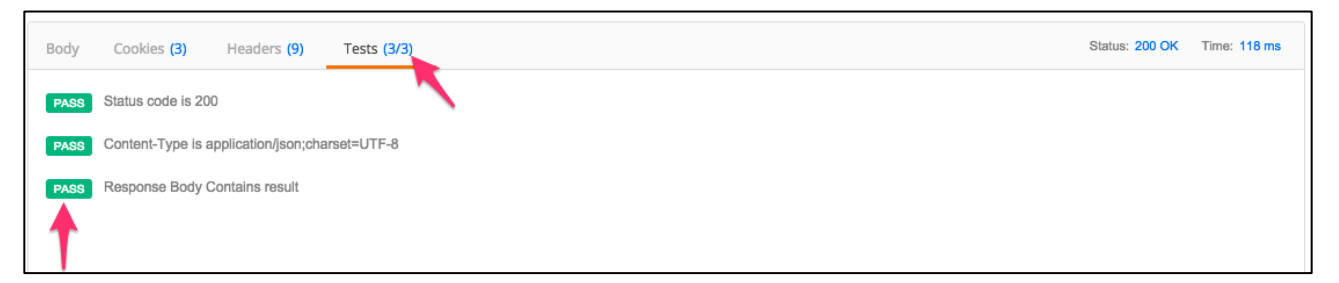

Save your request in Postman. You now have a saved request in Postman that allows you to easily issue a request to your 'Retrieve poll detail' resource and which will run test the response to validate that it includes the correct status code, header, and payload content. These were simple test cases but Postman will allow you to define more advanced test cases to verify you are receiving the correct response from your REST API.

#### **BEST PRACTICES**

**Do:** Define test cases for each of your APIs resources to validate that the response is formatted correctly and that the response contains the intended content. Building test cases as part of your development process will help insure you're building the API as you designed it and provide you with a set of tests that can be run over time as you make changes to guarantee that your interface has not changed unintentionally.

33. Close the REST API Explorer and API Analytics dashboard windows.

Lab 2 is complete. You are now ready to begin lab 3.

### Lab Goal

In Lab 3 you'll continue building out the REST API for the **Polls** application adding resources to support creating a new poll, editing an existing poll, and voting in a poll. In building out this additional functionality you will further use and familiarize yourself with the Request and Response APIs that allow you to interact with the request that your REST API receives and build the response that your REST API will return.

Lab 3 Request & Response API

#### Create the Lab 3 starting branch

- 1. In Studio, navigate to Source Control > Create Branch.
- 2. In the pop-up window, enter a branch name, then select Lab3-start from the Create from **Tag menu**, and click **Create Branch**.

Branch: my-Lab3-branch Create from Tag: Lab3-start

- 3. When the switch is complete, click **Close Dialog** in the Create Branch pop-up.
- 4. Verify Studio is on branch my-Lab3-branch.
- 5. You are now ready to start Lab 3.

#### **Create New Resource in Polls API - Create a poll**

The 'Create a poll' resource will be used to create a new poll in the 'Polls' application.
 Open the Polls API in studio and click New on the Resources related list to create a new resource.

| STUDIO File Source Control Search                                                                                                    |                                                                                                    | Poll<br>Q                   | is   1.0.0   My-Lab3<br>Go to 🔓 Code Search |
|----------------------------------------------------------------------------------------------------|----------------------------------------------------------------------------------------------------|-----------------------------|---------------------------------------------|
| Application Explorer [-<br>Data Model<br>Forms & UI<br>Server Development<br>Access Control                                                            | Poll Scripted REST API Scripted REST Service Poll                                                                                                    | ₽ <b>†</b> 1 ∞0             | Update Delete                               |
| <ul> <li>Navigation</li> <li>Integrations</li> <li>Scripted REST APIs</li> <li>Hello, world!</li> <li>Poll</li> <li>Scripted REST Resources</li> </ul> | X     (j)     y1     false     true     false       +     Insert a new row                                                                                                    |                             |                                             |
|                                                                                                    | Update     Delete       Related Links     Add new version       Explore REST API     API analytics       Resources (1)     Request Headers       Query Parameters                                                                                                    |                             |                                             |
|                                                                                                    | Resources     New     Go to     Name     Search       Y     API definition = Poll       Image: Control of the second second sec | I to 1 of 2     API version | 1 <b>F F</b>                                |
|                                                                                                    | Retrieve polldetails GET /[polLid} /api/x_snc_polls/v1/poll/[polLid}                                                                                                    | <u>v1</u>                   | true                                        |

7. Specify the following properties for the new resource.

Name: **Create new poll** API Version: **v1** HTTP method: **POST** Relative path: **/** Script: Copy script from <u>http://bit.ly/CC17\_ScriptedRESTAPI\_Lab3\_create\_new\_poll</u>

| Create new poll<br>Scripted REST Resource                                                                                    |                                                                                                    |
|----------------------------------------------------------------------------------------------------|----------------------------------------------------------------------------------------------------|
| < E Scripted REST<br>New record                                                                                              | Resource 🖉 🔁 👓 Submi                                                                                                    |
| * API definition                                                                                                    | Poll     Image: Create new poll     Application     Polls       Create new poll     * API version     v1     Q                                                                                                    |
|                                                                                                    | Active 🗸                                                                                                    |
| Request routing<br>The route configuration s<br>The relative path identifi<br>available to the script at<br><u>More info</u> | pecifies the 'HTTP method' and 'Relative path'. These fields determine how HTTP clients access this resource.<br>s the sub-path to this resource relative to the base API path. The relative URI can contain path parameters such as '/abc/{id}'. The requesting client specifies the id value,<br>untime via the: <u>Request API</u> . |
| * HTTP method                                                                                                    | POST   Relative path /                                                                                                    |
| Implement the resource<br>Access request details inc<br>Configure the response in<br><u>More info</u>                        | luding URI path parameters, query parameters, headers, and the request body using the: <u>Request API</u> .<br>cluding setting the HTTP status code, response body, and any response headers using the: <u>Response API</u> .                                                                                                    |
| ★ Script                                                                                                    | <pre>\$</pre>                                                                                                    |

Click Submit.

#### Test with **REST API** Explorer

8. Open 'Create new poll' resource and Click Explore REST API.

| Create new poll Scripted REST Resource                                                                                                    |                                                                                                    |                                                                                                 |                       |  |  |  |
|----------------------------------------------------------------------------------------------------|----------------------------------------------------------------------------------------------------|-------------------------------------------------------------------------------------------------|-----------------------|--|--|--|
| Scripted REST Resource<br>Create new poll                                                                                                    |                                                                                                    | Ø = ooo Update Delete                                                                           | $\uparrow \downarrow$ |  |  |  |
| Resources can specify security settings that override the parent s<br>By default resources 'Require authentication' but do not 'Require<br>'Requires authentication'.<br>To require authorization, select the 'Requires ACL authorization'<br>granted if at least one matching ACL record is found.<br><u>More info</u> | ettings.<br>: ACL authorization'. To make a resource public, meaning no authentication<br>check box and select an ACL record(s). Leave the 'ACL' field blank to enforce | n is required to access the resource, uncheck<br>e the 'Default ACLs' from the parent API. Acce | ss is                 |  |  |  |
| Requires authentication                                                                                                    | Requires authentication Requires ACL authorization                                                                                                    |                                                                                                 |                       |  |  |  |
| Update Delete                                                                                                    |                                                                                                    |                                                                                                 |                       |  |  |  |
| Related Links<br>Explore REST API<br>API analytics                                                                                                    |                                                                                                    |                                                                                                 |                       |  |  |  |
| Request Header Associations Query Parameter Associations                                                                                                    |                                                                                                    |                                                                                                 |                       |  |  |  |
| Request Header Associations New Search for tex                                                                                                    | t v Search                                                                                                    |                                                                                                 | -                     |  |  |  |
| API resource = Create new poll                                                                                                    |                                                                                                    |                                                                                                 |                       |  |  |  |
|                                                                                                    | ≡ Example value                                                                                                    | $\equiv$ Is required                                                                            |                       |  |  |  |
|                                                                                                    | No records to display                                                                                                    |                                                                                                 |                       |  |  |  |

9. **Create New poll** resource is shown in the REST API Explorer. Fill in request body in the raw tab under Request body section.

| RE | ST API Explorer    |             |                                     |                     |                                                                            |
|----|--------------------|-------------|-------------------------------------|---------------------|----------------------------------------------------------------------------|
|    | Namespace          | x_snc_polls | \$<br>Poll                          |                     | ≡                                                                          |
|    | API Name           | Poll        | \$<br>0                             |                     |                                                                            |
|    | API Version        | v1          | \$<br>Create new poli               |                     |                                                                            |
| •  | Create new poll    | (POST)      | POST http://10.11.91.87:16001/api/x | <_snc_polls/v1/poll |                                                                            |
|    | Retrieve poll deta | ils (GET)   | Prepare request                     |                     |                                                                            |
|    |                    |             | Query parameters                    |                     |                                                                            |
|    |                    |             | Add query parameter                 |                     |                                                                            |
|    |                    |             | Request headers                     |                     |                                                                            |
|    |                    |             | Name                                | Value               | Description                                                                |
|    |                    |             | Request format                      | application/json \$ | Format of REST request body                                                |
|    |                    |             | Response format                     | application/json \$ | Format of REST response body                                               |
|    |                    |             | Authorization                       | Send as me \$       | Send the request as the current user or with another user's<br>credentials |
|    |                    |             | Add header                          |                     |                                                                            |

A sample request payload can be found at: <u>http://bit.ly/CC17\_ScriptedRESTAPI\_Lab3\_create\_new\_poll\_sample\_request</u>

10. Copy the sample payload into the 'Raw' tab.

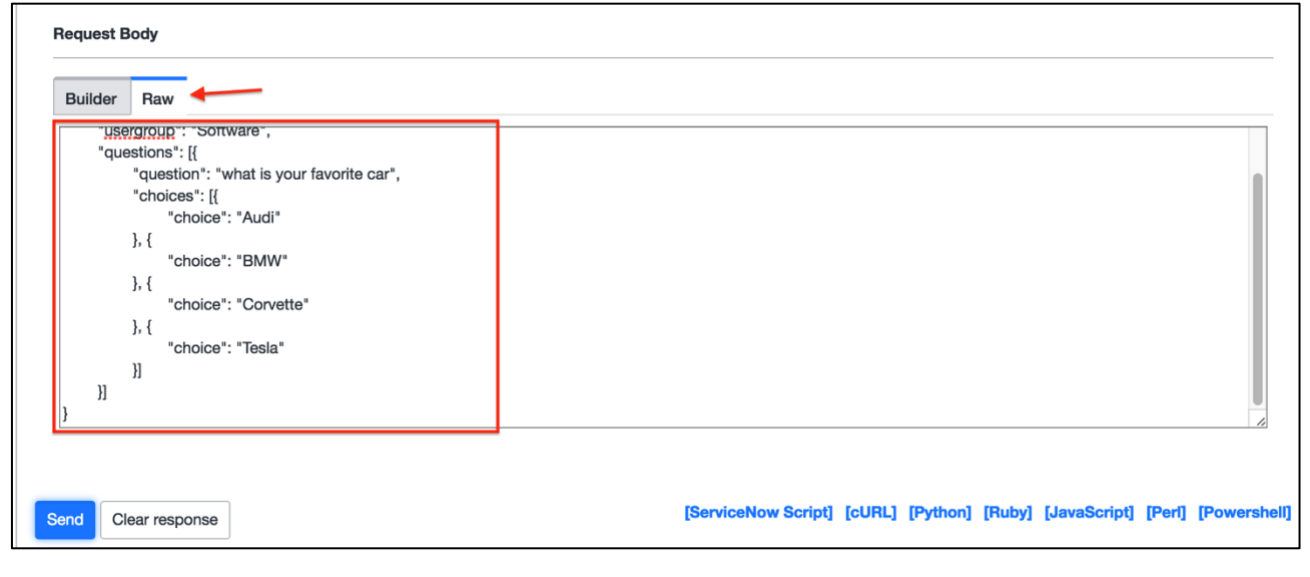

Click Send.

#### 11. Verify response status code is 201 Created

| Response                                                                                           |                                                                                   |
|----------------------------------------------------------------------------------------------------|-----------------------------------------------------------------------------------|
| Status code                                                                                        | 201 Created                                                                       |
| Headers                                                                                            |                                                                                   |
| Cache-Control                                                                                      | no-cache,no-store,must-revalidate,max-age=-1                                      |
| Content-Encoding                                                                                   | gzip                                                                              |
| Content-Type                                                                                       | application/json;charset=UTF-8                                                    |
| Date                                                                                               | Sun, 17 Apr 2016 15:55:46 GMT                                                     |
| Expires                                                                                            | 0                                                                                 |
| Location                                                                                           | http://10.11.91.87:16001/api/x_snc_polls/v1/poll/83e342dab1321200964f2e4c16efa08f |
| Pragma                                                                                             | no-store,no-cache                                                                 |
| Server                                                                                             | ServiceNow                                                                        |
| Transfer-Encoding                                                                                  | chunked                                                                           |
| X-Is-Logged-In                                                                                     | true                                                                              |
| Response Body                                                                                      |                                                                                   |
| <pre>{     "result": {         "number": "POL0001001",         "name": "Second poll"     } }</pre> |                                                                                   |

#### **Create tests in Postman**

12. In Postman select the 'CC17: Create new poll' request'. This is a pre-built request that already contains an appropriately formatted payload for the 'Create new poll' resource.

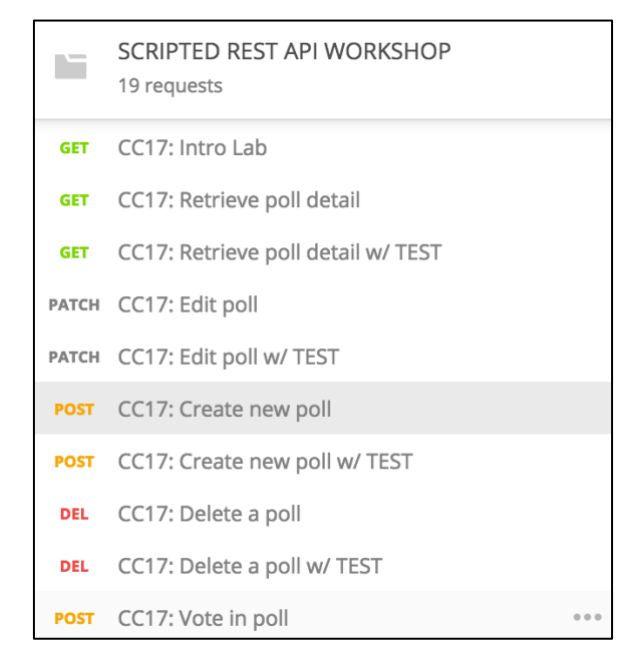

- 13. Update the request replacing the {{instance\_url}} and authorization credentials appropriate for your lab instance. Use your admin credentials for this request. Once you've updated those values save and then send the request.
- 14. As you saw when you tested with the REST API Explorer a successful response will include a 201 status code, a JSON payload that includes the number for the newly created poll, and the response headers include a 'Location' header that provides the URL for this newly created record. Let's add tests in Postman that verify that the following details for in the response:
  - Response status code is 201
  - Response headers include Location
  - Response headers include Content-Type of application/json;charset=UTF-8
  - Response body contains the text 'number'
  - Response body contains the text 'name'

Update the request in Postman to include the following:

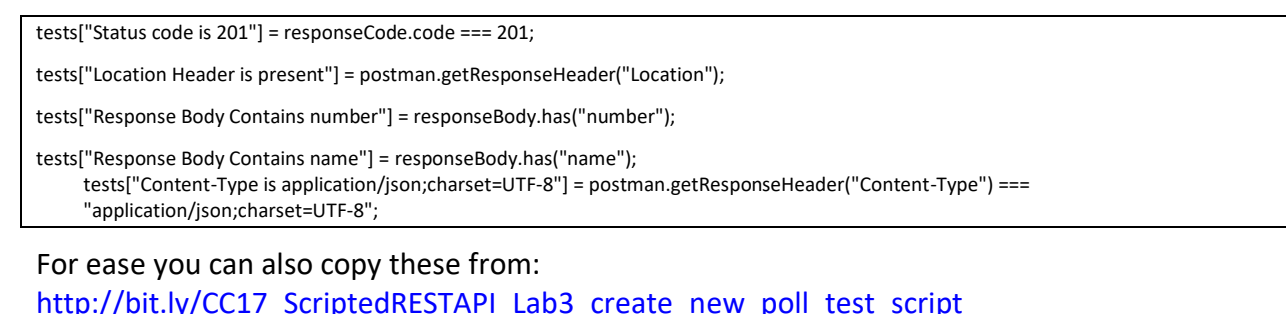
15. After adding the tests above save your request in Postman and Send the request. In the response you should see the following tests and results.

| POST                                           | https://service-now.com/api/x_snc_global_polls/v1/poll         Params                                                                                                    | Send V Save V                                                                                                    |
|------------------------------------------------|----------------------------------------------------------------------------------------------------|----------------------------------------------------------------------------------------------------|
| Authorization                                  | n Headers (2) Body  Pre-request Script Tests                                                                                                    | Manage Cookies Generate Code                                                                                                    |
| 1 test<br>2 test<br>3 test<br>4 test<br>5 test | <pre>s["Status code is 201"] = responseCode.code === 201;<br/>s["location Header is present"] = postman.getResponseHeader("Location");<br/>s["Content-Type is application/json;charset=UTF-8"] = postman.getResponseHeader<br/>("Content-Type") === "application/json;charset=UTF-8";<br/>s["Response Body Contains number"] = responseBody.has("number");<br/>s["Response Body Contains name"] = responseBody.has("name");</pre> | SNIPPETS         Clear a global variable         Clear an environment variable         Response body: Contains string         Response body: Convert XML body<br>to a JSON Object         Response body: Is equal to a string         Response body: JSON value check         Response headers: Content-Type<br>header check         Response time is less than 200ms         Set a global variable |
| Body Co                                        | ookies (3) Headers (11) Tests (5/5)                                                                                                    | Status: 201 Created Time: 284 ms                                                                                                    |
| PASSStatePASSLocaPASSConPASSResPASSRes         | us code is 201<br>ation Header is present<br>:tent-Type is application/json;charset=UTF-8<br>:ponse Body Contains number<br>sponse Body Contains name                                                                                                    |                                                                                                    |

## **Create New Resource in Polls API – Edit poll**

The 'Edit poll' resource will be used to modify an existing poll record in the 'Polls' application.

- 16. Open the Polls API in studio and click New on the Resources related list to create a new resource.
- 17. Specify the following properties for the new resource.

Name: Edit poll API Version: v1 HTTP method: PATCH Relative path: /{poll\_id} Script: Copy script from http://bit.ly/CC17 ScriptedRESTAPI Lab3 edit poll

| < Edit poll                                                                                                    | l Resource                                                                                                    |                                                                                                    |                                                                       | ite Delete 🔨 🗸            |
|----------------------------------------------------------------------------------------------------|----------------------------------------------------------------------------------------------------|----------------------------------------------------------------------------------------------------|-----------------------------------------------------------------------|---------------------------|
| * API definition                                                                                                    | Poll                                                                                                    | (i) Application                                                                                     | Polls                                                                 | Ó                         |
| * Name                                                                                                    | Edit poll                                                                                                    | * API versio                                                                                        | n v1 Q                                                                | 0                         |
|                                                                                                    |                                                                                                    | Activ                                                                                               | e 🗸                                                                   | -                         |
| Request routing<br>The route configuration s<br>The relative path identifi<br>available to the script at<br><u>More info</u> | specifies the 'HTTP method' and 'Relative path'.<br>es the sub-path to this resource relative to the ba<br>runtime via the: <u>Request API</u> . | These fields determine how HTTP clients access<br>ase API path. The relative URI can contain path p | this resource.<br>arameters such as '/abc/{id}'. The requesting clien | t specifies the id value, |
| * HTTP method                                                                                                    | PATCH \$                                                                                                    | Relative pat                                                                                        | h /{poll_id}                                                          | ]                         |
| Resource path                                                                                                    | /api/x_snc_polls/v1/poll/{poll_id}                                                                                                    |                                                                                                    |                                                                       |                           |

Click Submit.

# **Test with REST API Explorer**

Open 'Edit poll' resource and Click Explore REST API in related actions.

18. Edit poll resource is preselected in API Explorer.

| REST API Explorer |                     |    |                                                                  |
|-------------------|---------------------|----|------------------------------------------------------------------|
| Namespace         | x_snc_polls         | \$ | Poll                                                             |
| API Name          | Poll                | ٥  |                                                                  |
| API Version       | v1                  | \$ | Edit poli                                                        |
| Create new poll   | I (POST)            |    | PATCH http://10.11.91.87:16001/api/x_snc_polls/v1/poll/{poll_id} |
| Edit poll_(PATC   | otalis (GET)<br>CH) |    | Prepare request                                                  |
|                   |                     |    | Path parameters                                                  |
|                   |                     |    | Name Value<br>* poll_id ddee64b9443a1200964fac543127a1ab         |
|                   |                     |    | Query parameters                                                 |
|                   |                     |    | Add query parameter                                              |

a. Fill in request body in raw tab under Request body section.

A sample request payload can be found at: http://bit.ly/CC17 ScriptedRESTAPI Lab3 edit poll sample request

b. Copy the sample payload into the 'Raw' tab.

| Builder Raw                               |                                                                    |
|-------------------------------------------|--------------------------------------------------------------------|
| K                                         |                                                                    |
| "question": "what is your favorite film", |                                                                    |
| "choices": [{                             |                                                                    |
| "choice": "Avatar"                        |                                                                    |
| }, {                                      |                                                                    |
| "choice": "Avengers"                      |                                                                    |
| }, {                                      |                                                                    |
| "choice": "Toy Story"                     |                                                                    |
| }, {<br>"sheise": "Frezen"                |                                                                    |
|                                           |                                                                    |
|                                           |                                                                    |
| 11                                        |                                                                    |
|                                           |                                                                    |
|                                           |                                                                    |
|                                           |                                                                    |
|                                           |                                                                    |
|                                           | [Consistence] [CollB11 [Puthon] [Pubu] [JourSeriet] [Port] [Powers |

Click Send.

19. Verify response status code is **204-No content.** 

| Response         |                               |  |
|------------------|-------------------------------|--|
| Status code      | 204 No Content                |  |
| Headers          |                               |  |
| Content-Encoding | gzip                          |  |
| Date             | Sun, 17 Apr 2016 16:17:06 GMT |  |
| Server           | ServiceNow                    |  |
| X-Is-Logged-In   | true                          |  |
| Response Body    |                               |  |
|                  |                               |  |
|                  |                               |  |
|                  |                               |  |
|                  |                               |  |
|                  |                               |  |
|                  |                               |  |
|                  |                               |  |
|                  |                               |  |

### **Create tests in Postman**

20. In Postman select the 'CC17:Edit poll' request. This is a pre-built request that already contains an appropriately formatted payload for calling the 'Edit poll' resource.

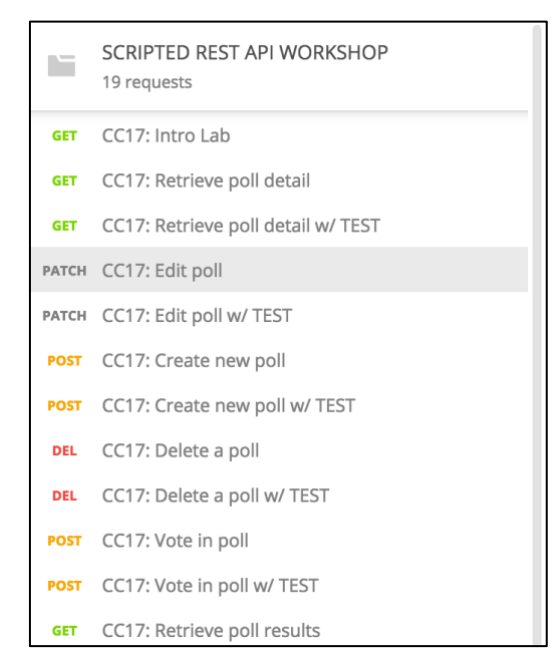

21. Update the request replacing the {{instance\_url}}, authorization credentials, and {{poll\_id}} with values appropriate for your lab instance. Use your admin credentials for this request. Once you've updated those values save and then send the request.

As you saw when you tested with the REST API Explorer a successful response will include a **204** status code and an empty payload. Let's add tests in Postman that verify that the following details in the response:

- Response status code is 204
- Response payload is empty
- 22. Update the request in Postman to include the following:

```
tests["Status code is 204"] = responseCode.code === 204;
tests["Body is empty"] = responseBody === "";
```

For ease you can also copy these from: http://bit.ly/CC17 ScriptedRESTAPI Lab3 edit poll test script

23. After adding the tests above save your request in Postman and Send the request. In the response you should see the following tests and results.

| PATCH $\vee$                 | https://ii                                                                       |         | /v1/poll/dad383c41 | Params | Send 😪                                  | Save 🗸          |
|------------------------------|----------------------------------------------------------------------------------|---------|--------------------|--------|-----------------------------------------|-----------------|
| Authorization H              | ieaders (2) Body • Pre-request Script                                            | Tests 🔵 |                    |        | Manage Cookies                          | Generate Code   |
| 1 tests["Sta<br>2 tests["Bod | <pre>tus code is 204"] = responseCode.code v is empty"] = responseBody "::</pre> | - 204;  |                    |        | SNIPPETS                                |                 |
|                              | ,                                                                                |         |                    |        | Clear a global variable                 |                 |
|                              |                                                                                  |         |                    |        | Clear an environment                    | variable        |
|                              |                                                                                  |         |                    |        | Response body: Contr                    | ains string     |
|                              |                                                                                  |         |                    |        | Response body: Conv<br>to a JSON Object | ert XML body    |
|                              |                                                                                  |         |                    |        | Response body: Is equ                   | ual to a string |
|                              |                                                                                  |         |                    |        | Response body: JSON                     | I value check   |
|                              |                                                                                  |         |                    |        | Response headers: Co<br>header check    | ontent-Type     |
|                              |                                                                                  |         |                    |        | Response time is less                   | than 200ms      |
|                              |                                                                                  |         |                    |        | Set a global variable                   |                 |
| Body Cookies (               | 3) Headers (5) Tests (2/2)                                                       |         |                    | Sta    | itus: 204 No Content                    | Time: 302 ms    |
| PASS Status code             | is 204                                                                           |         |                    |        |                                         |                 |
| PASS Body is emp             | ky                                                                               | _       |                    |        |                                         |                 |

# **Create New Resource in Polls API – Vote in poll**

24. The 'Vote in poll' resource will be used to cast a vote for an answer to a specific question or set of questions that are part of a poll in the 'Polls' application. Open Polls API in studio and add a **Resource** to the API. Click **New** on the **Resources** related list.

| * API definition                                                                                                    | Poll (j)                                                                                                    | Application * API version                                                                                                    | Polls v1 Q                                                      | 0                   |
|----------------------------------------------------------------------------------------------------|----------------------------------------------------------------------------------------------------|----------------------------------------------------------------------------------------------------|-----------------------------------------------------------------|---------------------|
| Request routing<br>The route configuration s<br>The relative path identific<br>available to the script at r<br><u>More info</u> | pecifies the 'HTTP method' and 'Relative path'. These fie<br>s the sub-path to this resource relative to the base API p<br>untime via the: <u>Request API</u> .                                                                                                    | Active<br>elds determine how HTTP clients access this re<br>bath. The relative URI can contain path parame                                   | source.<br>ters such as '/abc/(id]'. The requesting client spec | ifies the id value, |
| * HTTP method<br>Resource path                                                                                                  | POST                                                                                                    | Relative path                                                                                                    | /{poll_id}/vote                                                 |                     |
| Implement the resource<br>Access request details inc<br>Configure the response in<br><u>More info</u>                           | luding URI path parameters, query parameters, headers,<br>cluding setting the HTTP status code, response body, an                                                                                                    | ;, and the request body using the: <u>Request API</u> ,<br>nd any response headers using the: <u>Response /</u>                              | API.                                                            |                     |
| * Script                                                                                                    | Image: System System     Image: System System     Image: System System       1     (function process( /*RESTAPIReque       2     a     var pollId = request.pathPara       4     var pollHelper = new x_snc_po       5     // Validate if poll record ex       7     var pollRecord = new GlideRecord | <pre>&gt;&gt; &gt;&gt; &gt;&gt; &gt;&gt; &gt;&gt; &gt;&gt;&gt;&gt;&gt;&gt;&gt;&gt;&gt;&gt;&gt;&gt;&gt;&gt;&gt;&gt;&gt;&gt;&gt;&gt;&gt;</pre> | response) {                                                     |                     |

Specify the following properties for the new resource. Name: Vote in poll API Version: v1 HTTP method: POST Relative path: /{poll\_id}/vote Script: Copy script from http://bit.ly/CC17 ScriptedRESTAPI Lab3 vote in poll

| * API definition                                                                                                    | Poll                                                                                                    | Applicat     API vers                                                                                                    | on Polls                                                                | 0                     |
|----------------------------------------------------------------------------------------------------|----------------------------------------------------------------------------------------------------|----------------------------------------------------------------------------------------------------|-------------------------------------------------------------------------|-----------------------|
|                                                                                                    |                                                                                                    | Act                                                                                                    | ive 🖌                                                                   |                       |
| Request routing<br>The route configuration s<br>The relative path identific<br>available to the script at a<br><u>More info</u> | pecifies the 'HTTP method' and 'Relative path'. Th<br>es the sub-path to this resource relative to the base<br>runtime via the: <u>Request API</u> .                                                                                                    | ese fields determine how HTTP clients access t<br>e API path. The relative URI can contain path pa                                    | his resource.<br>rameters such as '/abc/{id}'. The requesting client sp | ecifies the id value, |
| * HTTP method<br>Resource path                                                                                                  | POST  ¢ /api/x_snc_polls/v1/poll/{poll_id}/vote                                                                                                    | Relative p                                                                                                    | /{poll_id}/vote                                                         |                       |
| Implement the resource<br>Access request details inc<br>Configure the response in<br><u>More info</u>                           | luding URI path parameters, query parameters, he necluding setting the HTTP status code, response be                                                                                                    | eaders, and the request body using the: <u>Reques</u><br>ody, and any response headers using the: <u>Resp</u>                         | t <u>API</u> .<br>onse API.                                             |                       |
| * Script                                                                                                    | Image: System of the system     Image: System     Image: System       1*     (function process( /*RESTAPIN<br>2       3     var pollId = request.pating       4     var pollHelper = new x_sis       5     // Validate if poll reconder       7     var pollRecord = new Glis | Request*/ request, /*RESTAPIRespons<br>hParams.poll_id;<br>nc_polls.PollData_Creator();<br>rd exists<br>deRecord("x_snc_polls_poll"); | > e*/ response) {                                                       |                       |

**NOTE:** Observe the custom response string being written to the response using the 'getStreamWriter' method. The getStreamWriter method is used to produce a custom response in Scripted REST APIs and allows you (the API creator) to precisely specify the format of the response. It is important to set content type and status code if writing to stream directly.

| 13<br>14<br>15<br>16<br>17 | // Record votes                                                                                                    |
|----------------------------|----------------------------------------------------------------------------------------------------|
| 18<br>19<br>20             | <pre>pollHelper.voteInPoll(voteData, pollId); // Set response details response.setStatus(201); response.setContentType("application/json"); var responseBody = '{"message":"Voting successful"}'; response.getStreamWriter().writeString(responseBody);</pre> |
| 21 }                       | <pre>})(request, response);</pre>                                                                                                    |

#### Click Submit.

## **Test with REST API Explorer**

- 25. Open 'Vote in poll' resource and Click **Explore REST API** in related actions.
- 26. **Vote in poll** resource is preselected in API Explorer. Fill in request body in raw tab under Request body section.

| REST API Explo            | rer                                |                                             |                                  |                                      |  |
|---------------------------|------------------------------------|---------------------------------------------|----------------------------------|--------------------------------------|--|
| Namespac                  | x_snc_polls                        | ¢                                           | Poll                             |                                      |  |
| API Name<br>API Versior   | Poll<br>n v1                       | <ul> <li>*</li> <li>*</li> <li>*</li> </ul> | Vote in poll - Answer poll       |                                      |  |
| Create new<br>Retrieve po | v poll (POST)<br>pll details (GET) |                                             | POST http://10.11.91.87:16001/ap | i/x_snc_polls/v1/poll/{poll_id}/vote |  |
| Edit poll (               | Vote in poll (POST)                |                                             | Path parameters                  |                                      |  |
|                           |                                    |                                             | Name                             | Value                                |  |
|                           |                                    | *                                           | < poll_id                        | ddee64b9443a1200964fac543127a1ab     |  |
|                           |                                    |                                             | Query parameters                 |                                      |  |
|                           |                                    |                                             | Add query parameter              |                                      |  |

A sample request payload can be found at:

http://bit.ly/CC17 ScriptedRESTAPI Lab3 vote in poll sample request

**NOTE:** you will need to update the 'poll\_id' to be that of a specific poll that exists in the Polls application on your lab instance.

| Request Body<br>Builder Raw                                                                           |                     |                 |        |              |
|----------------------------------------------------------------------------------------------------|---------------------|-----------------|--------|--------------|
| {<br>"votes": [{<br>"question_id": "d5f383c4137612006ae13d62f244b056",<br>"vote": "Yellow"<br>}}<br>} |                     |                 |        |              |
| Send                                                                                                  | [ServiceNow Script] | [cURL] [Python] | [Ruby] | [JavaScript] |

#### Click Send.

27. Verify response status code is 201 Created.

| Status code                    | 201 Created                   |
|--------------------------------|-------------------------------|
| Headers                        |                               |
| Content-Encoding               | gzip                          |
| Content-Type                   | application/json              |
| Date                           | Sun, 17 Apr 2016 17:27:27 GMT |
| Server                         | ServiceNow                    |
| Transfer-Encoding              | chunked                       |
| X-Is-Logged-In                 | true                          |
|                                |                               |
| Response Body                  |                               |
| {                              |                               |
| "message": "Voting successful" |                               |

## **Create tests in Postman**

- 27. In Postman select the 'CC17:Vote in poll' request. This is a pre-built request that already contains an appropriately formatted payload for calling the 'Vote in poll' resource.
- 28. Update the request replacing the {{instance\_url}}, authorization credentials, and {{poll\_id}} with values appropriate for your lab instance. Use your admin credentials for this request. Once you've updated those values save and then send the request.
- 29. As you saw when you tested with the REST API Explorer a successful response will include a **201** status code and an JSON payload informing you that voting was successful. Add tests in Postman that verify that the following details in the response:
  - Response status code is 201
  - Response headers include Content-Type of application/json;charset=UTF-8
  - Response body contains the text: "Voting successful"

- 30. You are on your own to create these tests in Postman. You can refer back to the tests you've created in the previous steps for help.
- 31. Once you've added the tests save the request and send it. If you were successful you should see all the tests passing.

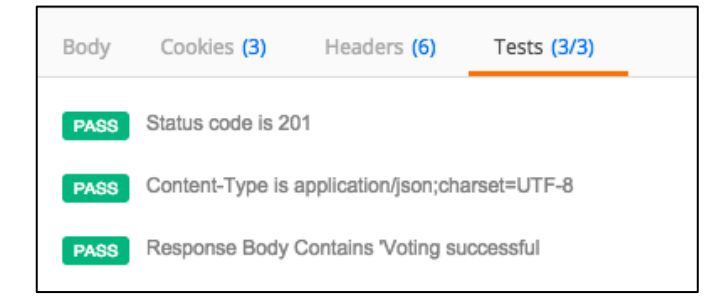

Note: If you are really stuck here you can refer to the pre-built request in the Postman collection named "CC17: Vote in poll w/ TEST" to see this request with tests fully specified.

# **Get Caught Up**

If you were unable to successfully complete the lab this far, you can "fast forward" using the following steps. Otherwise proceed to the next section **Test with Postman**.

- 32. Similar to creating the Lab3 starting branch, the completed lab can also be checked out from a tag (Lab3-complete) in Source control.
- 33. In **Studio**, navigate to **Source Control > Create Branch**.
- 34. In the pop-up window, enter a branch name, then select **Lab3-complete** from the **Create from Tag menu**, and click **Create Branch**.

Branch: my-Lab3-branch-complete Create from Tag: Lab3-complete

35. When the switch is complete, click **Close Dialog** in the Create Branch pop-up.

36. Verify Studio is on branch my-Lab3-branch-complete.

Lab 3 is complete. You are now ready to begin lab 4.

# Lab Goal

In Lab 4 you'll continue building out the REST API for the **Polls** application adding resources to support retrieving the results of a poll which includes details of individuals votes as well as the ability to delete a poll. These operations expose functionality that should be restricted to users with an additional role so that we can limit access to see how individual users voted as well as be able to delete polls.

Scripted REST APIs allow you to specify ACLs that requestors must have to be able to make a request both at the API and Resource Lab 4 Enforcing Security

level. These ACLs can then be associated users or groups via the standard access control mechanism in ServiceNow.

Scripted REST APIs allow you to configure, at both the API and Resource level, if a requestor needs to **authenticate** (via Basic Auth or OAuth2.0) to ServiceNow to make requests. In addition, you can configure if the requestor must be authorized, via specific ACLs, to make a request to your API.

In building out these additional resources you will familiarize yourself with how you can use the security features of Scripted REST APIs to secure your REST API.

# **Create Lab 4 starting branch**

- 1. In **Studio**, navigate to **Source Control > Create Branch**.
- 2. In the pop-up window, enter a branch name, then select Lab4-start from the Create from Tag menu, and click Create Branch.

Branch: my-Lab4-branch Create from Tag: Lab4-start

- 3. When the switch is complete, click **Close Dialog** in the Create Branch pop-up.
- 4. Verify Studio is on branch my-Lab4-branch.
- 5. You are now ready to start Lab 4.

## **Create New Resource in Polls API – Retrieve poll results**

6. Open Polls API from studio. Add a **Resource** to the API. Click **New** on the **Resources** related list.

Give the resource a Name. Complete the script. Name: Retrieve poll results API Version: v1 HTTP method: GET Relative path: /{poll\_id}/results Script: Copy script from http://bit.ly/CC17 ScriptedRESTAPI Lab4 retrieve poll results

**NOTE**: Notice that the script is using the GlideRecordSecure API.

| Scripted REST Resour<br>Retrieve poll results                                                                                                    | ce                                                                                                    |                                                  | @ #                                                | ooo Update Delete     |  |  |  |  |  |
|----------------------------------------------------------------------------------------------------|----------------------------------------------------------------------------------------------------|--------------------------------------------------|----------------------------------------------------|-----------------------|--|--|--|--|--|
| * API definition                                                                                                    | Poll                                                                                                    | Application                                      | Polls                                              | (i)                   |  |  |  |  |  |
| * Name                                                                                                    | Retrieve poll results                                                                                                    | * API version                                    | v1 Q                                               | 0                     |  |  |  |  |  |
|                                                                                                    |                                                                                                    | Active                                           |                                                    | -<br>-                |  |  |  |  |  |
| Request routing                                                                                                    |                                                                                                    |                                                  |                                                    |                       |  |  |  |  |  |
| The route configuration s                                                                                                    | pecifies the 'HTTP method' and 'Relative path'. These fi                                                                                                    | fields determine how HTTP clients access this re | source.                                            |                       |  |  |  |  |  |
| The relative path identifie available to the script at r                                                                                                    | s the sub-path to this resource relative to the base API<br>untime via the: <u>Request API</u> .                                                                                                    | path. The relative URI can contain path parame   | ters such as '/abc/{id}'. The requesting client sp | ecifies the id value, |  |  |  |  |  |
| More info                                                                                                    |                                                                                                    |                                                  |                                                    |                       |  |  |  |  |  |
| st  HTTP method                                                                                                    | GET \$                                                                                                    | Relative path                                    | /{poll_id}/results                                 | ]                     |  |  |  |  |  |
| Resource path                                                                                                    | /api/x_snc_polls/v1/poll/{poll_id}/results                                                                                                    |                                                  |                                                    |                       |  |  |  |  |  |
| Implement the resource<br>Access request details including URI path parameters, query parameters, headers, and the request body using the: <u>Request API</u> .<br>Configure the response including setting the HTTP status code, response body, and any response headers using the: <u>Response API</u> .<br>More info |                                                                                                    |                                                  |                                                    |                       |  |  |  |  |  |
|                                                                                                    |                                                                                                    |                                                  |                                                    |                       |  |  |  |  |  |
| * Script                                                                                                    |                                                                                                    |                                                  | >                                                  |                       |  |  |  |  |  |
|                                                                                                    | <pre>     supt          (function process( /*RESTAPIRequest*/ request, /*RESTAPIResponse*/ response) {             var id = request.pathParams.poll_id;             var pollHelper = new x_snc_polls.PollData_Retriever();             var pollRecord = new GlideRecordSecure("x_snc_polls_poll");             pollRecord.get(id);             </pre> |                                                  |                                                    |                       |  |  |  |  |  |

7. Enable ACL authorization on the resource by setting an ACL. ACL settings are available under Security tab

Requires ACL authorization: **checked** ACLs: Click to unlock, and browse to select the **Poll Manager** ACL

| Securi                                                                                                    | ty Content Negotiation                                         | Documentation |  |                                                        |  |  |  |
|----------------------------------------------------------------------------------------------------|----------------------------------------------------------------|---------------|--|--------------------------------------------------------|--|--|--|
| Resources can specify security settings that override the parent settings.<br>By default resources 'Require authentication' but do not 'Require ACL authorization'. To make a resource public, meaning no authentication is required to access the resource, uncheck 'Requires authentication'.<br>To require authorization, select the 'Requires ACL authorization' check box and select an ACL record(s). Leave the 'ACL' field blank to enforce the 'Default ACLs' from the parent API. Access is granted |                                                                |               |  |                                                        |  |  |  |
| if at l<br><u>More</u>                                                                                                    | if at least one matching ACL record is found. <u>More info</u> |               |  |                                                        |  |  |  |
| Requi                                                                                                    | res authentication 🗸                                           |               |  | Requires ACL<br>authorization<br>ACLs ACL Poll Manager |  |  |  |

NOTE: Only ACLs of type REST Endpoint can be used.

Click Submit.

#### **BEST PRACTICES**

**Do:** Use the GlideRecordSecure API in your Scripted REST API Resource scripts to ensure that you are enforcing existing access controls on the requesting user when interacting with ServiceNow records.

**Do:** Test your access controls, both Authentication and Authorization, before making your API available to consumers.

### **Test with REST API Explorer**

- 8. Open 'Retrieve poll results' resource and Click Explore REST API in related actions.
- 9. Retrieve poll results resource is preselected in API Explorer. Fill in sys\_id of poll.

| REST API Explorer                                                                                  |             |    |                                                          |                                           |  |  |  |
|----------------------------------------------------------------------------------------------------|-------------|----|----------------------------------------------------------|-------------------------------------------|--|--|--|
| Namespace                                                                                          | x_snc_polls | ¢  | Poll                                                     | =                                         |  |  |  |
| API Name                                                                                           | Poll        | \$ |                                                          |                                           |  |  |  |
| API Version                                                                                        | v1          | \$ | Retrieve poll results                                    |                                           |  |  |  |
| Create new poll (POST)<br>Retrieve poll datails (GET)<br>Delete poll (DELETE)<br>Edit poll (PATCH) |             |    | GET http://10.11.91.87:1 Prepare request Path parameters | 16001/api/x_snc_polls/v1/poll_id}/results |  |  |  |
| Vote in poll (PO                                                                                   | ST)         |    | Name                                                     | Value                                     |  |  |  |
|                                                                                                    |             |    | ⊁ poll_id                                                | ddee64b9443a1200964fac543127a1ab          |  |  |  |
|                                                                                                    |             |    | Query parameters                                         |                                           |  |  |  |
|                                                                                                    |             |    | Add guery parameter                                      |                                           |  |  |  |

#### Click Send.

10. Verify response status code is 200-Ok.

| lesponse                                                                                                    |                                              |
|----------------------------------------------------------------------------------------------------|----------------------------------------------|
| Status code                                                                                                    | 200 OK                                       |
| Headers                                                                                                    |                                              |
| Cache-Control                                                                                                    | no-cache,no-store,must-revalidate,max-age=-1 |
| Content-Encoding                                                                                                    | gzip                                         |
| Content-Type                                                                                                    | application/json;charset=UTF-8               |
| Date                                                                                                    | Sun, 17 Apr 2016 17:51:53 GMT                |
| Expires                                                                                                    | 0                                            |
| Pragma                                                                                                    | no-store,no-cache                            |
| Server                                                                                                    | ServiceNow                                   |
| Transfer-Encoding                                                                                                    | chunked                                      |
| X-ls-Logged-In                                                                                                    | true                                         |
| Response Body {     "result": {         "name": "First Poll"         "questions": [         {             "question": "Fax             "users": []         }, | ',<br>/orite number",                        |
| {<br>"question": "Fav<br>"users": [<br>{<br>"user": "adm<br>"approxer": "adm                                                                                  | norite color",                               |

## **Create tests in Postman**

- 11. In Postman select the 'CC17: Retrieve poll results' request. This is a pre-built request that will make a request to the 'Retrieve poll results' resource.
- 12. Update the request replacing the {{instance\_url}}, authorization credentials, and {{poll\_id}} with values appropriate for your lab instance. Use your admin credentials for this request. Once you've updated those values save and then send the request. If the request is successful (200 OK) you will see a response similar to the one you saw when testing in the REST API Explorer.
- 13. Now that you've made a successful request add tests to your Postman requests to validate the request matches the expected results. Add tests that verify the following details in the response:
  - Response status code is 200
  - Response headers include Content-Type of application/json;charset=UTF-8
  - Response body contains the text: "name"
- 14. You are on your own to create these tests in Postman. You can refer back to the tests you've created in the previous exercises for help.

15. Once you've added the tests save the request and send it. If you were successful you should see all the tests passing.

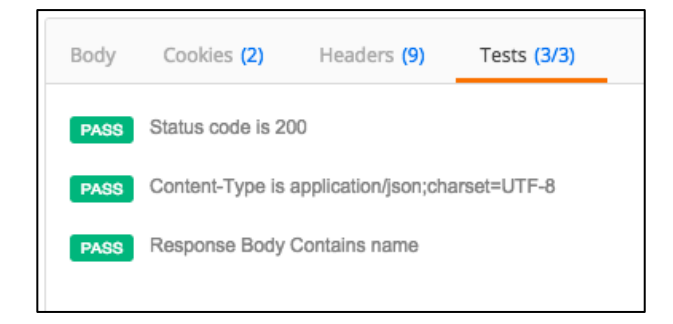

**Note:** If you are really stuck here you can refer to the pre-built request in the Postman collection named "CC17: Retrieve poll results w/ TEST" to see this request with tests fully specified.

# **Create New Resource in Polls API – Delete poll**

- 16. Open Polls API from studio. Add a **Resource** to the API. Click **New** on the **Resources** related list.
- 17. Give the resource a **Name**. Complete the script.

Name: **Delete poll** API Version: **v1** HTTP method: **DELETE** Relative path: **/{poll\_id}** Script: Copy script from <u>http://bit.ly/CC17\_ScriptedRESTAPI\_Lab4\_delete\_poll</u>

| Scripted REST Resour<br>Delete poll                                                                                                    | ce                                                                                                    |                                                                                                    | ∅ ±                                                  | 000 Update Dele       |  |  |  |
|----------------------------------------------------------------------------------------------------|----------------------------------------------------------------------------------------------------|----------------------------------------------------------------------------------------------------|------------------------------------------------------|-----------------------|--|--|--|
| * API definition                                                                                                    | Poll                                                                                                    | (j) Application                                                                                               | Polls                                                | 0                     |  |  |  |
|                                                                                                    | Delete poll                                                                                                    | * API version                                                                                                 | v1 Q                                                 | <b></b>               |  |  |  |
|                                                                                                    |                                                                                                    | Active                                                                                                    |                                                      |                       |  |  |  |
| Request routing                                                                                                    |                                                                                                    |                                                                                                    |                                                      |                       |  |  |  |
| The route configuration s                                                                                                    | pecifies the 'HTTP method' and 'Relative path'. Th                                                                                                    | ese fields determine how HTTP clients access this re                                                          | source.                                              |                       |  |  |  |
| The relative path identifie<br>available to the script at r                                                                                                    | is the sub-path to this resource relative to the base<br>untime via the: Request API.                                                                                                    | e API path. The relative URI can contain path parame                                                          | eters such as '/abc/{id}'. The requesting client spe | ecifies the id value, |  |  |  |
| More info                                                                                                    |                                                                                                    |                                                                                                    |                                                      |                       |  |  |  |
| * HTTP method                                                                                                    | DELETE 🗘                                                                                                    | Relative path                                                                                                 | /{poll_id}                                           |                       |  |  |  |
| Resource path                                                                                                    | /api/x_snc_polls/v1/poll/{poll_id}                                                                                                    |                                                                                                    |                                                      | Ĵ                     |  |  |  |
| Implement the resource Access request details including URI path parameters, query parameters, headers, and the request body using the: Request API. Configure the response including setting the HTTP status code, response body, and any response headers using the: Response API. More info |                                                                                                    |                                                                                                    |                                                      |                       |  |  |  |
| * Script                                                                                                    | Image: System of the system     Image: System     Image: System       1*     (function process( /*RESTAPII       2     var pollId = request.pati       3     var pollRecord.get(pollId);       5*     off (pollRecord.istalidRecord.get(pollId);       5*     off (pollRecord.istalidRecord.get(pollRecord.get(pollId);       6     pollRecord.deleteRecord.get(pollId);       7     } | Request*/ request, /*RESTAPIResponse*/<br>hParams.poll_id;<br>deRecordScure("x_snc_polls_poll");<br>cord()) { | response) {                                          |                       |  |  |  |

18. Enable ACL authorization on the resource by setting an ACL. ACL settings available under Security tab.

Requires ACL authorization: **checked** ACLs: Click to unlock, and browse to select the **Poll Manager** ACL

| Security                                                                    | Content Negotiation                                                                                                    | Documentation                                                                         |                                                                                         |                                                                |                                       |                                                    |                                            |                                               |                  |
|-----------------------------------------------------------------------------|----------------------------------------------------------------------------------------------------|---------------------------------------------------------------------------------------|-----------------------------------------------------------------------------------------|----------------------------------------------------------------|---------------------------------------|----------------------------------------------------|--------------------------------------------|-----------------------------------------------|------------------|
| Resourc<br>By defau<br>authent<br>To requi<br>if at leas<br><u>More inf</u> | es can specify security su<br>ult resources 'Require au<br>ication'.<br>re authorization, select t<br>t one matching ACL reco | ettings that override<br>thentication' but do<br>the 'Requires ACL au<br>rd is found. | e the parent settings.<br>o not 'Require ACL authoriza<br>uthorization' check box and : | tion'. To make a resource pul<br>select an ACL record(s). Leav | lic, meaning no a                     | uthentication is requir<br>ank to enforce the 'Def | ed to access the re<br>ault ACLs' from the | source, uncheck 'Req<br>parent API. Access is | uires<br>granted |
| Requires                                                                    | authentication 🗸                                                                                                    |                                                                                       |                                                                                         |                                                                | Requires ACL<br>authorization<br>ACLs | Poll Manager                                       |                                            |                                               |                  |

NOTE: Only ACLs of type REST Endpoint can be used

#### Click Submit.

| Access Control<br>Poll Manager                                                                                                    |                                                                                                    |               |          |                    |                                        |                   | √. 👬 ∘∘∘          |
|----------------------------------------------------------------------------------------------------|----------------------------------------------------------------------------------------------------|---------------|----------|--------------------|----------------------------------------|-------------------|-------------------|
|                                                                                                    | Туре                                                                                                    | REST_Endpoint |          |                    | Application                            | Polls             | 0                 |
|                                                                                                    | Operation                                                                                                    | execute       |          |                    | Active                                 |                   |                   |
| Adm                                                                                                    | nin overrides                                                                                                    |               |          |                    | Advanced                               |                   |                   |
|                                                                                                    | * Name                                                                                                    | Poll Manager  |          |                    |                                        |                   |                   |
|                                                                                                    | Description                                                                                                    |               |          |                    |                                        |                   | ī l               |
|                                                                                                    |                                                                                                    |               |          |                    |                                        |                   |                   |
| Definition                                                                                                    |                                                                                                    |               |          |                    |                                        |                   | ~                 |
| Access Control Rules allow as<br>The user has one of th<br>Conditions in the Con<br>The script in the Scrip<br>The three checks are evaluat<br><u>More Info</u><br>Requires role<br>Requires role<br>Requires role<br>Requires role<br>Requires role<br>Requires role | Access Control Rules allow access to the specified resource if all three of these checks evaluate to true:         The user has one of the roles specified in the Role list, or the list is empty.         Conditions in the Condition field evaluate to true, or conditions are empty.         The script in the Script field (advanced) evaluates to true, or sets the variable "answer" to true, or is empty.         The three checks are evaluated independently in the order displayed above.         More Info |               |          |                    |                                        |                   |                   |
|                                                                                                    | Condition Not a valid table name (s<br>(empty)                                                                                                    |               |          |                    |                                        |                   |                   |
| Scripted REST Resource                                                                                                    | ces Go to Nar                                                                                                    | ne 🔻 Search   |          |                    |                                        | ☆ •• •            | 1 to 2 of 2 🕨 🍽 🖻 |
| ACLs = Poll Manager                                                                                                    |                                                                                                    |               |          |                    |                                        |                   |                   |
| Q ≡ Nam                                                                                                    | ne 🔺                                                                                                    | ■ HTTP method | ■ Active | ■ Relative path    | Resource path                          | ■ API definition  | ■ API version     |
| i Delete r                                                                                                    | ooll                                                                                                    | DELETE        | true     | /{poll_id}         | /api/x_snc_polls/v1/poll/{poll_id}     | Poll              | <u>v1</u>         |
| (i) <u>Retrieve</u>                                                                                                    | e poll results                                                                                                    | GET           | true     | /{poll_id}/results | /api/x_snc_polls/v1/poll/{poll_id}/res | sults <u>Poll</u> | <u>v1</u>         |

**NOTE:** REST\_Endpoint type ACLs (as shown above) are used to restrict access to Scripted REST API Resources. The 'Poll Manager' ACL has been specified on the 'Delete poll' resource and restricts access to this resource to users who have the role 'x\_snc\_polls.poll\_manager'. **Only** users with this role can make requests to the 'Delete poll' resource.

© 2017 ServiceNow, Inc. All rights reserved.

## **Test with REST API Explorer**

- 19. Open Delete poll resource and click **Explore REST API** in related actions.
- 20. **Delete poll** resource is preselected in API Explorer. Fill in request body in raw tab under Request body section.

| RES                                                                                                    | REST API Explorer |             |    |                                                                                    |                                                    |   |  |  |  |  |
|----------------------------------------------------------------------------------------------------|-------------------|-------------|----|------------------------------------------------------------------------------------|----------------------------------------------------|---|--|--|--|--|
|                                                                                                    | Namespace         | x_snc_polls | ¢  | Poll                                                                               |                                                    | ≡ |  |  |  |  |
|                                                                                                    | API Name          | Poll        | ٥  |                                                                                    |                                                    |   |  |  |  |  |
|                                                                                                    | API Version       | v1          | \$ | Delete poli                                                                        |                                                    |   |  |  |  |  |
| Create new poll (POST)<br>Retrieve poll details (GET)<br>Pelete poll (PATCH)<br>Edit poll (PATCH)<br>Retrieve poll results (GET) |                   |             |    | DELETE http://10.11.91.87:16001/api/<br>Prepare request<br>Path parameters<br>Name | <pre>x_snc_polls/v1/poll/{poll_id}<br/>Value</pre> |   |  |  |  |  |
|                                                                                                    |                   |             |    | ★ poll_id                                                                          | ddee64b9443a1200964fac543127a1ab                   |   |  |  |  |  |
|                                                                                                    |                   |             |    | Query parameters                                                                   |                                                    |   |  |  |  |  |
|                                                                                                    |                   |             |    | Add query parameter                                                                |                                                    |   |  |  |  |  |

Click Send.

21. Verify response status code is **204-No content.** 

| Request           |                                                                                             |
|-------------------|---------------------------------------------------------------------------------------------|
| HTTP Method / URI | DELETE<br>http://10.11.91.87:16001/api/x_snc_polls/v1/poll/ddee64b9443a1200964fac543127a1ab |
| Headers           |                                                                                             |
| Accept            | application/json                                                                            |
| Content-Type      | application/json                                                                            |
| X-UserToken       | dbe62d96b1321200964f2e4c16efa0f4b7e65025ab30fb85257945e1d7e3f55983deb121                    |
| Response          |                                                                                             |
| Status code       | 204 No Content                                                                              |
| Headers           |                                                                                             |
| Content-Encoding  | gzip                                                                                        |
| Date              | Sun, 17 Apr 2016 17:57:45 GMT                                                               |
| Server            | ServiceNow                                                                                  |
| X-Is-Logged-In    | true                                                                                        |
|                   |                                                                                             |
| Response Body     |                                                                                             |
| пп                |                                                                                             |
|                   |                                                                                             |
|                   |                                                                                             |
|                   |                                                                                             |

# **Create tests in Postman**

22. In Postman select the 'CC17:Delete poll' request'. This is a pre-built request that will make a request to the 'Delete poll' resource.

- 23. Update the request replacing the {{instance\_url}}, authorization credentials, and {{poll\_id}} with values appropriate for your lab instance. Use your admin credentials for this request. And make sure that the admin user has the 'x\_snc\_polls.poll\_manager' role. Once you've updated those values save and then send the request. If the request is successful (204 No Content) you will see a response similar to the one you saw when testing in the REST API Explorer.
- 24. Add tests that verify the following details in the response:
  - Response status code is 204
  - Response body is empty
- 25. After adding these tests issue the request and verify that your tests are passing as shown below.

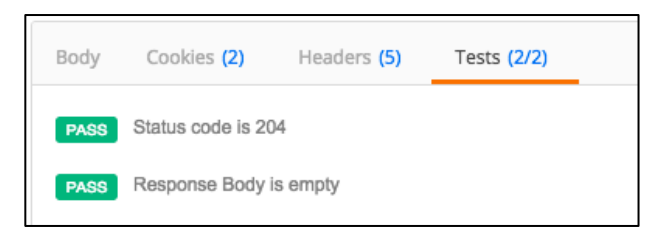

- 26. Create a new poll in your instance and then update this request in Postman to use the new poll id and update the user credentials to use a user that **does not have** the 'x\_snc\_polls.poll\_manager' role. Update the request in Postman and send the request.
- 27. **NOTE:** you have been deleting polls so you may need to go back and create some additional poll records in your instance so that there are polls that you can delete (hint use insert and stay to quickly create new polls for testing).
- 28. Send your updated request now and verify that for a user that when making a request with a user that **does not have** the 'x\_snc\_polls.poll\_manager' role you receive a status code of **403 Forbidden** and that your test fail case 'Status code is 204' **fails** as shown below.

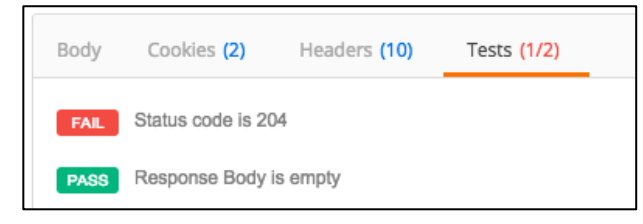

29. **NOTE:** If you are really stuck here you can refer to the pre-built request in the Postman collection named "CC17: Delete a poll w/ TEST" to see this request with tests fully specified.

# **Get Caught Up**

If you were unable to successfully complete the lab this far, you can "fast forward" using the following steps. Otherwise proceed to the next section **Test with Postman**.

- 30. Similar to creating the Lab4 starting branch, the completed lab can also be checked out from a tag (Lab4-complete) in Source control.
- 31. In **Studio**, navigate to **Source Control > Create Branch**.
- 32. In the pop-up window, enter a branch name, then select Lab4-complete from the Create from Tag menu, and click Create Branch.

Branch: my-Lab4-branch-complete Create from Tag: Lab4-complete

- 33. When the switch is complete, click **Close Dialog** in the Create Branch pop-up.
- 34. Verify Studio is on branch my-Lab4-branch-complete.
- 35. Close the REST API Explorer and API Analytics dashboard windows.

Lab 4 is complete. You are now ready to begin lab 5.

# Lab Goal

Versioning a REST API is a common task when you want to introduce new functionality or behaviors to your REST API but don't want to break existing clients. Scripted REST APIs support easily versioning your resources. With versioning support you can quickly create new versions of existing resources to introduce new functionality. You have the ability to specify what version of a resource is the default and to which requests will be routed if the client does not specify a version in the URL or to force the clients of your REST API to include a version in the URL they make requests to. Lab 5 Versioning

In this lab you will add a new version to the Polls REST API you have been creating to familiarize yourself with the versioning functionality in Scripted REST APIs.

#### **BEST PRACTICES**

**Do:** Version your REST API. By default, you do not need to create a version when creating a Scripted REST API in ServiceNow. Best practice is to version your REST API and disable the default route so that consumers must explicitly include the version number in their request URL. In this way you allow clients to decide if and when they want to use a later version of your REST API. If you need to force them to move to a new version at a later point in time you have the ability to disable versions.

### **Create Lab 5 starting branch**

- 1. In Studio, navigate to Source Control > Create Branch.
- 2. In the pop-up window, enter a branch name, then select Lab5-start from the Create from Tag menu, and click Create Branch.

Branch: my-Lab5-branch Create from Tag: Lab5-start

- 3. When the switch is complete, click **Close Dialog** in the Create Branch pop-up.
- 4. Verify Studio is on branch my-Lab5-branch.
- 5. You are now ready to start Lab 5.

# Add Version to Poll REST API

6. Open Poll API and click Add New version.

| Scripted REST Service<br>Poll                                                                                                    | ce                                                                                                    |                 | Ø ‡                   | • 000 | Update |  |  |  |
|----------------------------------------------------------------------------------------------------|----------------------------------------------------------------------------------------------------|-----------------|-----------------------|-------|--------|--|--|--|
| ∦ Name                                                                                                    | Poll                                                                                                    | Application     | Polls                 | G     |        |  |  |  |
| * API ID                                                                                                    | poll                                                                                                    | * API namespace | x_snc_polls           |       |        |  |  |  |
| Active                                                                                                    |                                                                                                    | Base API path   | /api/x_snc_polls/poll |       |        |  |  |  |
| Protection policy                                                                                                    | None 🖨                                                                                                    |                 |                       |       |        |  |  |  |
| Security Versioning                                                                                                    | Content Negotiation Documentation                                                                                                    |                 |                       |       |        |  |  |  |
| Default ACLs may be se<br>The Default ACLs are er<br>• The resource 'R<br>• The resource its<br>Access is granted if at le<br><u>More info</u> | Default ACLs may be selected to apply to all resources, but individual resources can override this setting.<br>The Default ACLs are enforced for a resource when:<br>• The resource 'Requires authentication' and 'Requires ACL authorization' fields are selected, and<br>• The resource itself does not reference any ACL records<br>Access is granted if at least one matching ACL record is found.<br><u>More info</u> |                 |                       |       |        |  |  |  |
| Default ACLs                                                                                                    | Default ACLs                                                                                                    |                 |                       |       |        |  |  |  |
| Update Delete<br>Related Links<br>Add new version<br>Explore REST API<br>API analytics                                                         | Update Delete Related Links Add new version Explore REST API API analytics                                                                                                    |                 |                       |       |        |  |  |  |

7. Select version 1 to copy resources. Click Ok.

| Add new version                       |       |  |  |  |  |
|---------------------------------------|-------|--|--|--|--|
| Make this version the default         |       |  |  |  |  |
| Copy existing resources from version: | v1 \$ |  |  |  |  |
| Cancel                                | ОК    |  |  |  |  |

| Security Versioning Content Negotiation Documentation                                                             |                                  |                                                                |                                                    |  |  |  |  |
|----------------------------------------------------------------------------------------------------|----------------------------------|----------------------------------------------------------------|----------------------------------------------------|--|--|--|--|
| To add a new version, use the 'Add new version' link below. Yo<br>Versions may also be inactivated or deprecated: | u can select one ver             | sion as the default. Clients can access the default version us | ng either the versioned or non-versioned URI path. |  |  |  |  |
| Resources belonging to inactive versions cannot serve     Resources belonging to deprecated versions can serve    | requests<br>requests, but are id | entified as 'Deprecated' in documentation                      |                                                    |  |  |  |  |
| Moreinfo                                                                                                    |                                  |                                                                |                                                    |  |  |  |  |
| Default version No active default version                                                                         |                                  |                                                                |                                                    |  |  |  |  |
| Service Versions                                                                                                  |                                  |                                                                | ◄ ◀ 1 to 2 of 2 ► ►► -                             |  |  |  |  |
| ⊘ ≡ Version ID                                                                                                    | ≡ Is default                     | ≡ Active                                                       | ■ Deprecated                                       |  |  |  |  |
| × () 12                                                                                                    | false                            | true                                                           | false                                              |  |  |  |  |
| X (i) V1 false true false                                                                                         |                                  |                                                                |                                                    |  |  |  |  |
| + Insert a new row                                                                                                |                                  |                                                                |                                                    |  |  |  |  |
|                                                                                                    |                                  |                                                                |                                                    |  |  |  |  |
|                                                                                                    |                                  |                                                                |                                                    |  |  |  |  |

**NOTE:** Both versions of the API have default set to **false.** This means that clients consuming this API must include the resource version in the URL.

| Resour             | rces (12) R | equest Headers Query Parar | neters   |                 |                                    |              |                 |
|--------------------|-------------|----------------------------|----------|-----------------|------------------------------------|--------------|-----------------|
|                    | Resources   | New Go to Name             | ▼ Search |                 | 44 4                               | 1 to 12 of 3 |                 |
| $\bigtriangledown$ | API definit | ion = Poll                 |          |                 |                                    |              |                 |
| ŝ                  | Q           | <b>≡</b> Name ▲            |          | ■ Relative path | ■ Resource path                    | API version  | <b>■</b> Active |
|                    | i           | Create new poll            | POST     | /               | /api/x_snc_polls/v1/poll           | <u>v1</u>    | true            |
|                    | i           | Create new poll (v2)       | POST     | /               | /api/x_snc_polls/v2/poll           | <u>v2</u>    | true            |
|                    | í           | Delete poll                | DELETE   | /{poll_id}      | /api/x_snc_polls/v1/poll/{poll_id} | <u>v1</u>    | true            |
|                    | (i)         | Delete poll (v2)           | DELETE   | /{poll_id}      | /api/x_snc_polls/v2/poll/{poll_id} | <u>v2</u>    | true            |
|                    | í           | Edit poll                  | PATCH    | /{poll_id}      | /api/x_snc_polls/v1/poll/{poll_id} | <u>v1</u>    | true            |
|                    | (i)         | Edit poll (v2)             | PATCH    | /{poll_id}      | /api/x_snc_polls/v2/poll/{poll_id} | <u>v2</u>    | true            |
|                    | i           | Retrieve poll details      | GET      | /{poll_id}      | /api/x_snc_polls/v1/poll/{poll_id} | <u>v1</u>    | true            |

**NOTE:** Observe every resource in v1 is copied and added to v2

## **Test with Postman**

- 8. In Postman, review the requests named 'CC17: Create new poll v1' and 'Create new poll v2' noting the version number is explicitly specified in the URL for these two requests.
- 9. Add the tests that you added to the 'CC17: Create new poll' request to this the V1 and V2 requests. The behavior between the V1 and V2 resources has not been updated so you can copy and paste your test cases from the 'CC17: Create new poll' request and the tests should pass.
- 10. Verify that your test cases pass successfully.

# **Get Caught Up**

If you were unable to successfully complete the lab this far, you can "fast forward" using the following steps. Otherwise proceed to the next section **Test with Postman**.

- 11. Similar to creating the Lab2 starting branch, the completed lab can also be checked out from a tag (Lab5-complete) in Source control.
- 12. In Studio, navigate to Source Control > Create Branch.
- 13. In the pop-up window, enter a branch name, then select Lab5-complete from the Create from Tag menu, and click Create Branch.

Branch: my-Lab5-branch-complete Create from Tag: Lab5-complete

- 14. When the switch is complete, click **Close Dialog** in the Create Branch pop-up.
- 15. Verify Studio is on branch my-Lab5-branch-complete.
- 16. Close the REST API Explorer and API Analytics dashboard windows.

Lab 5 is complete. You are now ready to begin lab 6.

# Lab Goal

Errors... they happen to the best of us. Whether you are making requests to a 3<sup>rd</sup> party REST API or your own REST API there are times when you receive errors. Ideally the error message provides you (the client) with enough information to realize what went wrong, if it was your fault (client) or their fault (REST API) and how you can proceed.

Scripted REST APIs provide a helper API (sn\_ws\_err) to make it easier for you as the REST API designer to easily to return consistent and informative error messages from your REST API. Lab 6 Error handling

## **Create Lab 6 starting branch**

- 1. In **Studio**, navigate to **Source Control > Create Branch**.
- 2. In the pop-up window, enter a branch name, then select Lab6-start from the Create from Tag menu, and click Create Branch.

Branch: my-Lab6-branch Create from Tag: Lab6-start

- 3. When the switch is complete, click **Close Dialog** in the Create Branch pop-up.
- 4. Verify Studio is on branch my-Lab6-branch.
- 5. You are now ready to start Lab 6.

# Add Error handling to API – Retrieve poll detail

- 6. Open Retrieve poll detail (v2).
- 7. Modify script to check if poll record exists and send a 404 error response.

Script: Copy script from <a href="http://bit.ly/CC17\_ScriptedRESTAPI\_Lab6\_retrieve\_poll\_detail\_v2">http://bit.ly/CC17\_ScriptedRESTAPI\_Lab6\_retrieve\_poll\_detail\_v2</a>

| e o e                                                                                                    |                                                                                                    | Polis   Lab6                                                         |                                                                                                 |                                                 |                            |             |
|----------------------------------------------------------------------------------------------------|----------------------------------------------------------------------------------------------------|----------------------------------------------------------------------|-------------------------------------------------------------------------------------------------|-------------------------------------------------|----------------------------|-------------|
| 10.11.91.87:16001/\$studio.do?sysparm_transaction_scope=80b8                                                                                                    | 9cd944b61200964fac54                                                                                                    | 3127a129&sysparm_nosta                                               | ck=true                                                                                         |                                                 |                            |             |
| STUDIO File Source Control Search                                                                                                    |                                                                                                    |                                                                      |                                                                                                 |                                                 | Polls   1.0.               | 0   Lab6    |
| + Create New Application File                                                                                                    |                                                                                                    |                                                                      |                                                                                                 |                                                 | Q Go to 🖹 C                | lode Search |
| Application Explorer [] Retrieve poll results<br>Vavigation Scripted REST Resource                                                                                                    | Delete poll<br>Scripted REST Resource                                                                                                    | Poll<br>Scripted REST API                                            | Retrieve poll details Scripted REST Resource                                                    |                                                 |                            |             |
|                                                                                                    | urce<br>5 (v2)                                                                                                    |                                                                      |                                                                                                 | Ø                                               | Update                     | Delete      |
| Modules     Choices     The relative path identi     available to the script a     Poll Responses     Polls     Questions                                                                                                    | fies the sub-path to this resour<br>t runtime via the: <u>Request AP</u> I.                                                                                                    | rce relative to the base API path.                                   | The relative URI can contain path parame                                                        | eters such as '/abc/{id}'. The requesting clien | nt specifies the id value, |             |
| Application Menus (Mobile)     Poll                                                                                                    | GET                                                                                                    | \$                                                                   | Relative path                                                                                   | /{poll_id}                                      |                            |             |
| Modules (Mobile)     Resource path     Choices                                                                                                    | /api/x_snc_polls/v2/poll/                                                                                                    | {poll_id}                                                            |                                                                                                 |                                                 |                            |             |
| Poils Questions Access request details in Questions Configure the response V Scripted REST APIs More info                                                                                                    | ncluding URI path parameters,<br>including setting the HTTP sta                                                                                                    | , query parameters, headers, and<br>atus code, response body, and an | the request body using the: <u>Request API</u><br>y response headers using the: <u>Response</u> | <u>API</u> .                                    |                            |             |
| Hello, world!<br>Poll<br>Scripted REST Resources<br>Hello, world!/Hello resource [GET]<br>Poll/Create new poll [POST]<br>Poll/Reter poll [DELTE]<br>Poll/Retrieve poll dealis [GET]<br>Poll/Retrieve poll dealis [GET]<br>Poll/Retrieve poll results [GET]<br>Poll/Create new poll (v2) [POST]<br>Poll/Create new poll (v2) [POST]<br>Poll/Cre | I - (function privation privation prizatio privation privation privation privation privation privatio | <pre>Si</pre>                                                        | <pre>    </pre>                                                                                 | response) {                                     |                            |             |
| Poll/Retrieve poll results (v2) [GET] Protection policy Poll/Vote in poll (v2) [POST]                                                                                                    | None                                                                                                    |                                                                      |                                                                                                 |                                                 | Ŧ                          |             |

## **Test with REST API Explorer**

- 8. Open 'Retrieve poll detail (v2)' resource and Click **Explore REST API** in related actions.
- 9. Version v2 of Retrieve poll results resource is preselected in API Explorer.

|  | Namespace                                           | x_snc_polls    | \$ | Poll                                                                                   |                                        |  |  |  |
|--|-----------------------------------------------------|----------------|----|----------------------------------------------------------------------------------------|----------------------------------------|--|--|--|
|  | API Name                                            | Poll           | \$ | Debiere en lleistelle (c0). Debiere en lle                                             |                                        |  |  |  |
|  | API Version v2                                      |                | ¢  | Hetneve poil details (v2) - Hetneve poil, questions, choices and votes polled by sysid |                                        |  |  |  |
|  | Create new poll (                                   | (2) (POST)     |    | GET http://10.11.91.87:16001/api/x_                                                    | <pre>snc_polls/v2/poll/{poll_id}</pre> |  |  |  |
|  | Retrieve poll details (v2) (GET)                    |                |    |                                                                                        |                                        |  |  |  |
|  | Delete poll (v2) (DELETE)<br>Edit poll (v2) (PATCH) |                |    | Prepare request                                                                        |                                        |  |  |  |
|  |                                                     |                |    | Path parameters                                                                        |                                        |  |  |  |
|  | Retrieve poll resul                                 | lts (v2) (GET) |    |                                                                                        |                                        |  |  |  |
|  | Vote in poll (v2) (F                                | POST)          |    | Name                                                                                   | Value                                  |  |  |  |
|  |                                                     |                |    | ★ poll_id                                                                              |                                        |  |  |  |
|  |                                                     |                |    | Query parameters                                                                       |                                        |  |  |  |

- 10. Fill in **invalid** sys\_id of poll and click Send.
- 11. Verify response status code is **404-Not Found.**

| Response                                                                             | esponse                                      |  |  |  |  |  |
|--------------------------------------------------------------------------------------|----------------------------------------------|--|--|--|--|--|
| Status code                                                                          | 404 Not Found                                |  |  |  |  |  |
| Headers                                                                              |                                              |  |  |  |  |  |
| Cache-Control                                                                        | no-cache,no-store,must-revalidate,max-age=-1 |  |  |  |  |  |
| Content-Encoding                                                                     | gzip                                         |  |  |  |  |  |
| Content-Type                                                                         | application/json;charset=UTF-8               |  |  |  |  |  |
| Date                                                                                 | Sun, 17 Apr 2016 18:35:47 GMT                |  |  |  |  |  |
| Expires                                                                              | 0                                            |  |  |  |  |  |
| Pragma                                                                               | no-store,no-cache                            |  |  |  |  |  |
| Server                                                                               | ServiceNow                                   |  |  |  |  |  |
| Transfer-Encoding                                                                    | chunked                                      |  |  |  |  |  |
| X-Is-Logged-In                                                                       | true                                         |  |  |  |  |  |
|                                                                                      |                                              |  |  |  |  |  |
| Response Body                                                                        |                                              |  |  |  |  |  |
| {     "error": {         "detail": "",         "message": "Poll not found"         " |                                              |  |  |  |  |  |
| "status": "failure"<br>}                                                             |                                              |  |  |  |  |  |

### **Create tests in Postman**

- 12. In Postman select the 'CC17: Retrieve poll detail V2' request'. This is a pre-built request that will make a request to the 'Retrieve poll detail V2' resource.
- 13. Update the request replacing the {{instance\_url}}, authorization credentials, and {{poll\_id}} with values appropriate for your lab instance. Be sure to specify an invalid poll\_id. Send a request and verify that you receive a 404 Not Found status code and that the response body contains the same error message you received in REST API Explorer.
- 14. Add tests that verify the following details in the response:
  - Response status code is 404
  - Response body contains "error"
  - Response headers include Content-Type of application/json;charset=UTF-8
  - Response body is JSON and contains a status property with a value of 'failure'.

**NOTE:** Postman has a test feature that allows you to parse a JSON response and verify it contains a specific property and value. See if you can figure out how to use it. More info can be found at <a href="https://www.getpostman.com/docs/testing">https://www.getpostman.com/docs/testing</a> examples.

If you are stuck here you can refer to the pre-built request in the Postman collection named "CC17: Retrieve poll detail V2 w/ TEST" to see this request with tests fully specified.

# Add Error handling to API – Vote in poll

- 15. Open Vote in poll(v2).
- 16. Modify script to check whether poll record exists as well as to see user already voted for the poll.

Script: Copy script from <a href="http://bit.ly/CC17\_ScriptedRESTAPI\_Lab6\_vote\_in\_poll\_v2">http://bit.ly/CC17\_ScriptedRESTAPI\_Lab6\_vote\_in\_poll\_v2</a>

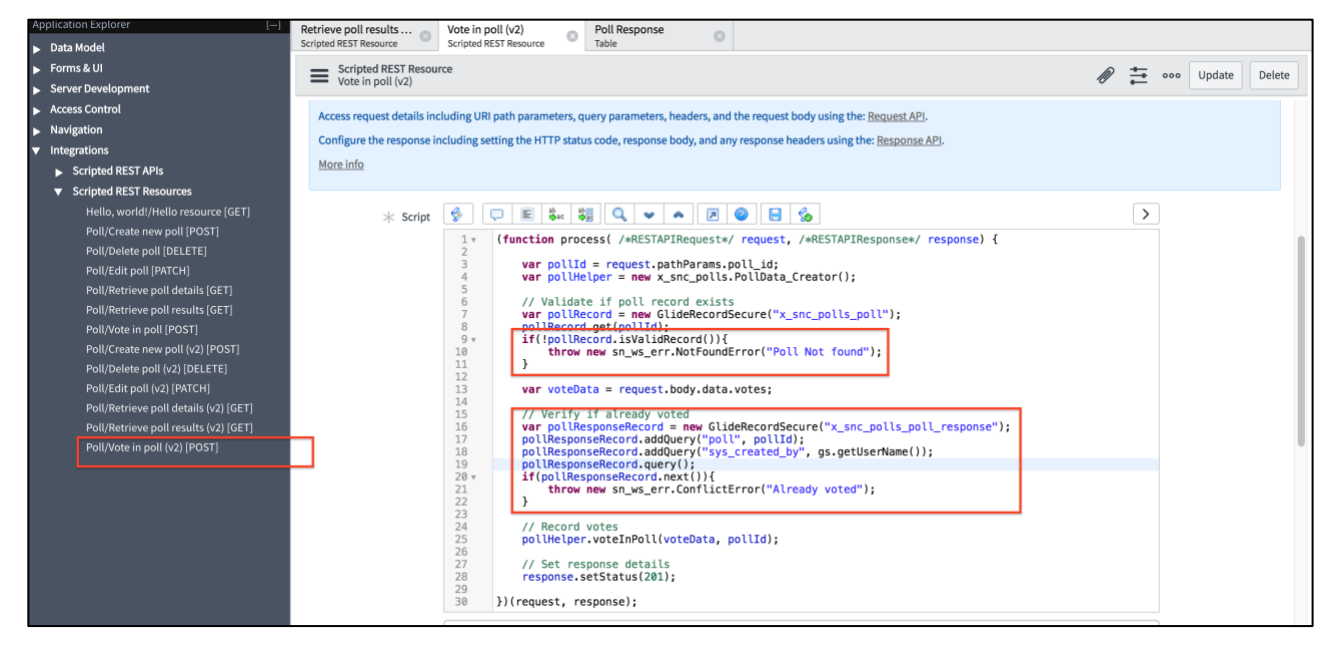

## **Test with REST API Explorer**

Open 'Vote in poll (v2)' resource and Click Explore REST API in related actions.

- 17. Version v2 of Vote in poll resource is preselected in API Explorer.
- 18. Fill in an invalid sys\_id of poll and click Send

19. Verify response status code is **404-Not Found** 

| Response                                                                                                    | esponse                                      |  |  |  |  |  |
|----------------------------------------------------------------------------------------------------|----------------------------------------------|--|--|--|--|--|
| Status code                                                                                                    | 404 Not Found                                |  |  |  |  |  |
| Headers                                                                                                    |                                              |  |  |  |  |  |
| Cache-Control                                                                                                    | no-cache,no-store,must-revalidate,max-age=-1 |  |  |  |  |  |
| Content-Encoding                                                                                                    | gzip                                         |  |  |  |  |  |
| Content-Type                                                                                                    | application/json;charset=UTF-8               |  |  |  |  |  |
| Date                                                                                                    | Sun, 17 Apr 2016 18:35:47 GMT                |  |  |  |  |  |
| Expires                                                                                                    | 0                                            |  |  |  |  |  |
| Pragma                                                                                                    | no-store,no-cache                            |  |  |  |  |  |
| Server                                                                                                    | ServiceNow                                   |  |  |  |  |  |
| Transfer-Encoding                                                                                                    | chunked                                      |  |  |  |  |  |
| X-Is-Logged-In                                                                                                    | true                                         |  |  |  |  |  |
| Response Body                                                                                                    |                                              |  |  |  |  |  |
| <pre>{     "error": {         "detail": "",         "message": "Poll not found"     },     "status": "failure" }</pre> |                                              |  |  |  |  |  |

20. Now fill in a **valid** sys\_id and request body and click Send to vote.

Specify the request body as shown below. Sample script available for you to copy at: <a href="http://bit.ly/CC17\_ScriptedRESTAPI\_Lab6\_vote\_in\_poll\_v2\_sample\_request">http://bit.ly/CC17\_ScriptedRESTAPI\_Lab6\_vote\_in\_poll\_v2\_sample\_request</a>

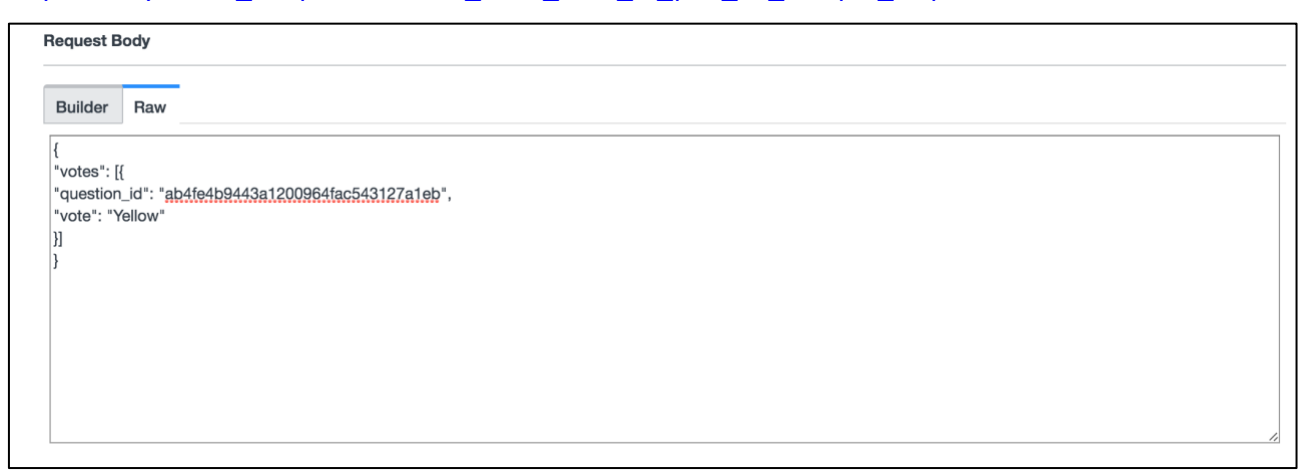

21. Verify response status code is **409-Conflict.** 

**NOTE:** Depending on state of instance, you might need to fire the request twice. The first request is a valid vote while the second request results in a conflict response.

| Response                                                                                                    | lesponse                                     |  |  |  |  |
|----------------------------------------------------------------------------------------------------|----------------------------------------------|--|--|--|--|
| Status code                                                                                                    | 409 Conflict                                 |  |  |  |  |
| Headers                                                                                                    |                                              |  |  |  |  |
| Cache-Control                                                                                                    | no-cache,no-store,must-revalidate,max-age=-1 |  |  |  |  |
| Content-Encoding                                                                                                    | gzip                                         |  |  |  |  |
| Content-Type                                                                                                    | application/json;charset=UTF-8               |  |  |  |  |
| Date                                                                                                    | Sun, 17 Apr 2016 19:12:31 GMT                |  |  |  |  |
| Expires                                                                                                    | 0                                            |  |  |  |  |
| Pragma                                                                                                    | no-store,no-cache                            |  |  |  |  |
| Server                                                                                                    | ServiceNow                                   |  |  |  |  |
| Transfer-Encoding                                                                                                    | chunked                                      |  |  |  |  |
| X-Is-Logged-In                                                                                                    | true                                         |  |  |  |  |
| Response Body                                                                                                    |                                              |  |  |  |  |
| <pre>{     "error": {         "detail": "",         "message": "Already voted"     },     "status": "failure" }</pre> |                                              |  |  |  |  |

## **Create tests in Postman**

- 22. In Postman select the 'CC17: Vote in poll V2' request'. This is a pre-built request that will make a request to the 'Vote in poll V2' resource.
- 23. Update the request replacing the {{instance\_url}}, authorization credentials, {{poll\_id}}, and body of the request with vote details (question\_id and vote value) appropriate for your lab instance.

**NOTE:** Depending on the state of instance, you might need to fire the request twice. The first request is a valid vote while the second request results in a conflict response. This is because you have added a constraint that users can only vote for a question once.

- 24. Add tests that verify the following details in the response:
  - Response status code is 409 Conflict
  - Response body contains 'error'
  - Response headers include Content-Type of 'application/json;charset=UTF-8'

- Response body is JSON and contains an error property with message property with a value of 'Already voted'.

25. In Postman create a copy of this request by clicking on the '...' icon to the right of the request name in the left-hand list of requests as shown below and then clicking 'Duplicate'. This will create a copy of your request that you will update to verify the error message that is returned when you attempt to vote on the same question twice.

| POST | CC17: Create new p   | ۲,         | Open in New Tab |           |   |
|------|----------------------|------------|-----------------|-----------|---|
| POST | CC17: Create new p   | <b>A</b> ] | Rename          | ЖE        |   |
| GET  | CC17: Retrieve poll  | <b>*</b>   | Edit            |           |   |
| GET  | CC17: Retrieve poll  | D          | Duplicate       | ЖD        | + |
| POST | CC17: Vote in poll V | Î          | Delete          | $\propto$ |   |
| POST | CC17: Vote in poll V | 2          |                 | •••       |   |
|      |                      |            |                 |           |   |
|      |                      |            |                 | T         |   |
|      |                      |            |                 |           |   |

- 26. Update this new request adding tests that verify the following details in the response:
  - Response status code is 409
  - Response body contains "error"
  - Response headers include Content-Type of application/json;charset=UTF-8
  - Response body is JSON and contains a status property with a value of 'failure'.
- 27. Issue the request and verify that all of your tests have completed successfully.

# Add Error handling to API – Retrieve poll results

- 28. Open Retrieve poll results (v2).
- 29. Modify script to check if poll exists and send customized error response.

Script: Copy script: <u>http://bit.ly/CC17\_ScriptedRESTAPI\_Lab6\_retrieve\_poll\_results\_v2</u>

| STUDIO File Source Control Search                                                                                                    |                                                                                                    |                                                                                                    |                                                                                                    |                    | Polls   1.0.0   Lab6 |
|----------------------------------------------------------------------------------------------------|----------------------------------------------------------------------------------------------------|----------------------------------------------------------------------------------------------------|----------------------------------------------------------------------------------------------------|--------------------|----------------------|
| + Create New Application File                                                                                                    |                                                                                                    |                                                                                                    |                                                                                                    |                    |                      |
| Application Explorer []                                                                                                    | Retrieve poll results  Vote in poll (v2)                                                                                                    | Poll                                                                                                    |                                                                                                    |                    |                      |
| ▶ Data Model                                                                                                    | Scripted REST Resource Scripted REST Resource                                                                                                    | Table U                                                                                                    |                                                                                                    |                    |                      |
| ▶ Forms & UI                                                                                                    | Scripted REST Resource                                                                                                    |                                                                                                    |                                                                                                    | A 5                | eee Update Delete    |
| <ul> <li>Server Development</li> </ul>                                                                                                    | <ul> <li>Retrieve poll results (v2)</li> </ul>                                                                                                    |                                                                                                    |                                                                                                    | ₹                  |                      |
| <ul> <li>Access Control</li> </ul>                                                                                                    |                                                                                                    |                                                                                                    |                                                                                                    |                    |                      |
| <ul> <li>Navigation</li> </ul>                                                                                                    | * HTTP method GET                                                                                                    | \$                                                                                                    | Relative path                                                                                                    | /{poll_id}/results |                      |
| ▼ Integrations                                                                                                    | Recourse path (ani/y and polla/2/no                                                                                                    | II/InolI idl/meulte                                                                                                    |                                                                                                    |                    |                      |
| <ul> <li>Scripted REST APIs</li> </ul>                                                                                                    | /api/x_sitc_poits/v2/po                                                                                                    | n/pon_in/results                                                                                                    |                                                                                                    |                    |                      |
| ✓ Scripted REST Resources     Helio, world/Helio resource [GET]     Poll/Create new poll [POST]     Pol/Delete poll [POST]     Pol/Delete poll [DELETE]     Pol/Ledit poll [POTCH]     Poll/Retrieve poll details [GET]     Pol/Retrieve poll oreguing [GET] | Implement the resource<br>Access request details including URI path paramete<br>Configure the response including setting the HTTP's<br>More info                                                                                                    | rs, query parameters, headers, and the request b<br>status code, response body, and any response he                                                                                                    | oody using the: <u>Request AP</u> S.<br>eaders using the: <u>Response /</u>                                        | APL                |                      |
| Poli (Yota in poli (YOT)<br>Poli (Yota in poli (YOT)<br>Poli (Poliete poli (YOT)<br>Poli (Poli et poli (YOT)<br>Poli (Poli Poli (YOT)<br>Poli (Poli Poli (YOT)<br>Poli (Poli poli (YOT)<br>Poli (Yota in poli (YOT (POST)                                    | 1 - (functing<br>2 wer pip<br>4 wer pip<br>4 wer pip<br>5 wer pip<br>5 wer pip<br>6 wer pip<br>6 wer pip<br>6 wer pip<br>7 - wer pip<br>7 - wer pip<br>1 wer pip<br>1 | <pre>process(/~ARCTAPIDequest/~remest/~remest/<br/>lumeiper = new x.snc_polis.Politakar(<br/>lumeiper = new x.snc_polis.Politakar(<br/>lumeionet = new x.snc_polis.Politakar(<br/>lumeionet);<br/>lumeionet();<br/>lumeionet();<br/>lumeionet();<br/>lumeionet();<br/>lumeionet();<br/>settative(remest);<br/>settative(remest);<br/>settative(remest);<br/>settative(remest);<br/>settative(remest);<br/>lumeionet();<br/>lumeionet();<br/>lumeionet</pre> | <pre>/*RESTAPIResponse*/ tetriever(); inc_polis_pol("); '*id); s required to retrieve all valid polis"); id)</pre> | response) (        |                      |
|                                                                                                    | Protection policy None                                                                                                    |                                                                                                    |                                                                                                    |                    | •                    |

## **Test with REST API Explorer**

30. Open 'Retrieve poll results (v2)' resource and Click **Explore REST API** in related actions.

31. Version v2 of Retrieve poll results resource is preselected in API Explorer.

| RES | REST API Explorer                                   |                         |   |                                                                        |         |  |  |
|-----|-----------------------------------------------------|-------------------------|---|------------------------------------------------------------------------|---------|--|--|
|     | Namespace                                           | x_snc_polls             | • | Poll                                                                   |         |  |  |
|     | API Name                                            | Poll                    | • | Detrive a line in ( 0)                                                 |         |  |  |
|     | API Version                                         | v2                      | • | Retrieve poli results (v2)                                             |         |  |  |
|     |                                                     |                         |   | GET http://10.11.91.87:16001/api/x_snc_polls/v2/poll/{poll_id}/results |         |  |  |
|     | Retrieve poll details (v2) (GET)                    |                         |   |                                                                        |         |  |  |
|     | Delete poll (v2) (DELETE)<br>Edit poll (v2) (PATCH) |                         |   | Prepare request                                                        |         |  |  |
|     |                                                     |                         | _ | Path parameters                                                        |         |  |  |
|     | Retrieve poll re                                    | <u>sults (v2) (GET)</u> |   |                                                                        |         |  |  |
|     | vote in poli (v2)                                   | (POST)                  | _ | Name                                                                   | Value   |  |  |
|     |                                                     |                         |   | ★ poll_id                                                              | invalid |  |  |

32. Fill in invalid sys\_id of poll and click Send.

33. Verify response status code is **404-Not Found** with custom Error message.

| Status code                                                                                                    | 404 Not Found                                                                                                    |
|----------------------------------------------------------------------------------------------------|----------------------------------------------------------------------------------------------------|
| Headers                                                                                                    |                                                                                                    |
| Cache-Control                                                                                                    | no-cache,no-store,must-revalidate,max-age=-1                                                                                                  |
| Content-Encoding                                                                                                    | gzip                                                                                                    |
| Content-Type                                                                                                    | application/json;charset=UTF-8                                                                                                    |
| Date                                                                                                    | Sun, 17 Apr 2016 19:35:33 GMT                                                                                                    |
| Expires                                                                                                    | 0                                                                                                    |
| Pragma                                                                                                    | no-store,no-cache                                                                                                    |
| Server                                                                                                    | ServiceNow                                                                                                    |
| Transfer-Encoding                                                                                                    | chunked                                                                                                    |
| K-Is-Logged-In                                                                                                    | true                                                                                                    |
| <pre>Response Body {     "error": {         "detail": "Valid sys         "message": "Cant fir     },     "status": "failure" }</pre> | sId of record is required to retrieve results. To get valid sysId, use api/now/table/x_snc_polls_poll endpoint to<br>nd poll with id:invalid" |

### **Create tests in Postman**

- 34. Now that you have experience using Postman to build requests and create tests you are on your own for this last Postman test.
- 35. Create a new Postman request, either brand new or by duplicating an existing request, that makes a request to the **Retrieve poll results V2 resource** with an **invalid** poll id.
- 36. Add tests to this request verifying the following:
  - Response status code is 404
  - Response body contains "error"
  - Response headers include Content-Type of 'application/json;charset=UTF-8'
  - Response body is JSON and contains an error property with with a message child property that has a value of 'Can't find poll with id:invalid'.
- 37. Issue request and verify that all tests pass successfully.

# **Get Caught Up**

If you were unable to successfully complete the lab this far, you can "fast forward" using the following steps. Otherwise proceed to the next section **Test with Postman**.

- 38. Similar to creating the Lab6 starting branch, the completed lab can also be checked out from a tag (Lab6-complete) in Source control.
- 39. In **Studio**, navigate to **Source Control > Create Branch**.
- 40. In the pop-up window, enter a branch name, then select **Lab6-complete** from the **Create from Tag menu**, and click **Create Branch**.

Branch: **my-Lab6-branch-complete** Create from Tag: **Lab6-complete** 

- 41. When the switch is complete, click **Close Dialog** in the Create Branch pop-up.
- 42. Verify Studio is on branch my-Lab6-branch-complete.
- 43. Close the REST API Explorer and API Analytics dashboard windows.

Lab 6 is complete. You are now ready to begin lab 7.

# Lab Goal

Congratulations you've made it to the challenge lab. If you've made it this far you have either whizzed right through labs 1-6 and are a Scripted REST API and Postman expert or you're working on this challenge lab after the CreatorCon Workshop.

Throughout this workshop you have built a Scripted REST API for the Polls application and created requests with tests in the Postman collection that allow you to quickly issues requests to your REST API that also have test cases that verify the REST API is returning valid responses and behaving as intended.

# Lab 7 Challenge Lab

Creating tests that validate your REST APIs behavior is a **BEST PRACTICE** that allows you to easily verify your REST API is behaving as intended and quickly identify any breaking changes in your REST API in the future as you make changes to add functionality or patch bugs.

Postman makes it easy to run these tests manually but **Nobody** enjoys running tests manually all the time. Wouldn't it be nice if you could automate these tests? I certainly think so. Let's take this one step further and see if you can get these tests to run from the command line. Postman provides a tool called **Newman** that allows you to run the tests in your existing Postman collection from the command line and see the results either at the command line or write them to a file. For this challenge lab your task is to install Newman and run your Postman collection from the command line. Check out the links below to download and install Newman and get more information on how to run a collection from the command line.

If you can get Newman running from the command line you are only a few steps away (bash, cron, PowerShell script) from automating your REST API test cases with Postman and Newman. This is outside the scope of this lab but you can imagine how you could integrate this with a continuous integration testing tool to have these tests run on a regular basis or as part of a build process.

**Newman:** <u>http://blog.getpostman.com/2014/05/12/meet-newman-a-command-line-companion-for-postman/</u>

Running collections from the command line: https://www.getpostman.com/docs/newman\_intro

Integrating automated API tests with Jenkins: https://www.getpostman.com/docs/integrating\_with\_jenkins